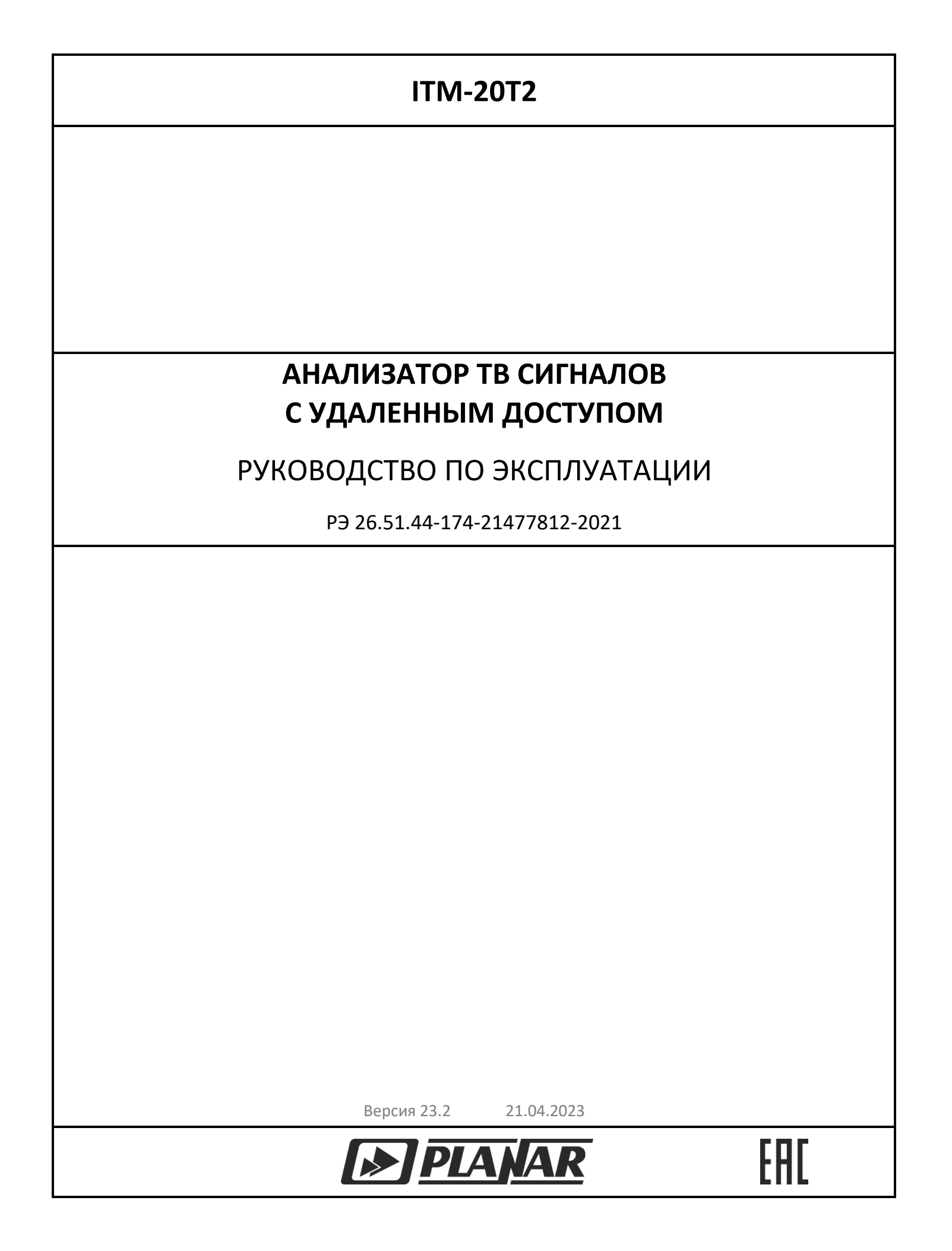

| Be | едение                                                           | 4    |
|----|------------------------------------------------------------------|------|
| 1  | Требования безопасности                                          | 4    |
| 2  | Список сокращений                                                | 5    |
| 3  | Назначение                                                       | 6    |
| 4  | Технические характеристики                                       | 7    |
| 5  | Устройство и принцип работы                                      | . 11 |
| 6  | Конструкция                                                      | . 14 |
| 7  | Подготовка к работе, установка и порядок подключения анализатора | . 16 |
| 7  | .1 Монтаж и демонтаж                                             | . 16 |
| 7  | .2 Порядок подключения анализатора                               | . 16 |
|    | 7.2.1 Подключение входного сигнала                               | . 16 |
|    | 7.2.2 Подключение охранного шлейфа                               | . 17 |
|    | 7.2.3 Подключение к сети ЛВС                                     | . 17 |
|    | 7.2.4 Подключение питания                                        | . 17 |
| 8  | Режимы работы                                                    | . 19 |
| 9  | Настройка анализатора через web-интерфейс                        | . 20 |
| 9  | .1 Настройки сервера ViewRSA                                     | . 22 |
| 9  | .2 Сохранение настроек и перезагрузка анализатора                | . 22 |
| 9  | .3 Возврат к заводским настройкам                                | . 23 |
| 10 | Измерения                                                        | . 24 |
| 11 | Обновление ПО                                                    | . 24 |
| 1  | 1.1 Автоматическое обновление ПО                                 | . 24 |
| 1  | 1.2 Обновление ПО пользователем                                  | . 25 |
| 1  | 1.3 Принудительный вход в режим обновления ПО                    | . 27 |
| 12 | Работа с анализатором в программе ViewRSA                        | . 27 |
| 1  | 2.1 Общие указания                                               | . 27 |
| 1  | 2.2 Установка программного обеспечения                           | . 28 |

# СОДЕРЖАНИЕ

| 13 Работа с анализатором по SNMP протоколу                       | 28 |
|------------------------------------------------------------------|----|
| 13.1 Общие указания                                              | 28 |
| 13.2 Описание анализатора в иерархии MIB-2                       | 29 |
| 14 Маркировка                                                    |    |
| 15 Техническое обслуживание                                      | 30 |
| 16 Обнаружение неисправностей и текущий ремонт                   |    |
| 17 Хранение                                                      |    |
| 18 Транспортирование                                             | 31 |
| Приложение А (обязательное) Описание МІВ-2 иерархии              | 32 |
| Группа объектов «identification»                                 | 32 |
| Группа объектов «control»                                        | 33 |
| Группа объектов «measurements»                                   | 40 |
| Таблица канального плана                                         | 40 |
| Уведомления                                                      | 47 |
| Приложение Б (обязательное) Возможные неисправности и способы их |    |
| устранения                                                       |    |

#### Введение

Благодарим Вас за выбор изделия ООО «ПЛАНАР»!

Настоящий документ предназначен для ознакомления с устройством и принципом работы, основными правилами эксплуатации, обслуживания и транспортирования Анализатора ТВ сигналов с удаленным доступом ITM-20T2 (далее - Анализатор).

Прежде чем пользоваться анализатором, внимательно изучите настоящее руководство!

#### 1 Требования безопасности

К эксплуатации и техническому обслуживанию анализатора должны допускаться лица, изучившие паспорт и настоящее руководство по эксплуатации используемого анализатора, а также прошедшие инструктаж по технике безопасности.

ВНИМАНИЕ! Запрещается производить коммутацию кабелей без отключения напряжения питания анализатора!

#### 2 Список сокращений

В документе приняты следующие сокращения:

- АЦП аналого-цифровой преобразователь;
- ВЧ высокочастотный;
- ПЧ промежуточная частота;
- ПК персональный компьютер;
- ПО программное обеспечение;
- ЛВС локальная вычислительная сеть;
- ОС операционная система;
- ТВ телевизионный;
- BER Bit Error Ratio (частота появления ошибочных битов);
- DVB-C Digital Video Broadcasting-Cable (цифровое кабельное телевизионное вещание);
- DVB-T/T2 Digital Video Broadcasting-Terrestrial (наземное цифровое телевизионное вещание)
- С/N отношение уровня несущей видео к шуму в канале распределения;
- MER Modulation Error Ratio (коэффициент ошибок модуляции);
- MIB Management Information Base (база управляющей информации);
- MPEG-TS транспортный поток MPEG (протокол передачи аудио и видео данных);
- PoE Power Over Ethernet (технология передачи питания по ЛВС);
- QAM Quadrature Amplitude Modulation (квадратурная амплитудная модуляция);
- QPSK Quadrature Phese-Shift Keying (квадратурная фазовая модуляция);
- SNMP Simple Network Management Protocol (простой протокол управления вычислительными сетями);
- V/А отношение уровней несущих видео и звука.

#### 3 Назначение

Анализатор предназначен для измерения и автоматического контроля параметров сигналов аналогового и цифрового телевидения с передачей результатов по ЛВС.

Анализатор устанавливается в узлах кабельной сети для непрерывного, автоматического контроля параметров сигнала.

Анализатор предназначен для круглосуточной работы в закрытом помещении.

Комплект поставки анализатора приведен в таблице 1.

Таблица 1

|                                                         | Обозначение                   | Количество, шт. |                    |
|---------------------------------------------------------|-------------------------------|-----------------|--------------------|
| Наименование                                            |                               | ITM-20T2-R      | ITM-20T2-R-<br>POE |
| Анализатор ТВ сигналов с<br>удаленным доступом ITM-20T2 | ITM-20T2                      | 1               | 1                  |
| Блок питания                                            | 12 B/1,2 A                    | 1               | _                  |
| Краткая инструкция по работе                            | -                             | 1               | 1                  |
| Паспорт                                                 | ПС 26.51.44-174-21477812-2021 | 1               | 1                  |
| Руководство по эксплуатации 1                           | PƏ 26.51.44-174-21477812-2021 | _               | _                  |

Варианты исполнений анализатора приведены в таблице 2.

#### Таблица 2

| Исполнение     | Вход                | Особенности электропитания                              |
|----------------|---------------------|---------------------------------------------------------|
| ITM-20T2-R     | радиочастотный (РЧ) | внешний сетевой адаптер                                 |
| ITM-20T2-R-POE | радиочастотный (РЧ) | внешний сетевой адаптер или питание по<br>сети Ethernet |

<sup>&</sup>lt;sup>1</sup> Руководство по эксплуатации не входит в комплект поставки. Предоставлено в свободном доступе на сайте предприятия-изготовителя <u>http://www.planarchel.ru</u>.

# 4 Технические характеристики

# Таблица З

| Параметр                                                                                                    | Значение                                                                                   |  |  |  |  |
|----------------------------------------------------------------------------------------------------|--------------------------------------------------------------------------------------------|--|--|--|--|
| ОСНОВНЫЕ ТЕХНИЧЕСКИЕ ХАРАКТЕРИ                                                                                                    | ОСНОВНЫЕ ТЕХНИЧЕСКИЕ ХАРАКТЕРИСТИКИ                                                        |  |  |  |  |
| Диапазон рабочих частот, МГц                                                                                                    | от 44 до 1006                                                                              |  |  |  |  |
| Шаг перестройки по частоте, кГц                                                                                                    | 125                                                                                        |  |  |  |  |
| Диапазон измеряемых уровней, дБмкВ                                                                                                    | от 30 до 90                                                                                |  |  |  |  |
| Разрешение по измеряемому уровню, дБ                                                                                                   | 0,1                                                                                        |  |  |  |  |
| Пределы допускаемой основной погрешности измерения<br>уровня, дБ                                                                       | ±2,0                                                                                       |  |  |  |  |
| DVB-C                                                                                                    |                                                                                            |  |  |  |  |
| Параметры демодулятора:<br>тип модуляции<br>символьная скорость, Мсимв/с                                                               | QAM64, 128, 256<br>от 5,000 до 7,000                                                       |  |  |  |  |
| Диапазон измерения MER, дБ:<br>для QAM64<br>для QAM256                                                                                 | от 22 до 40<br>от 28 до 40                                                                 |  |  |  |  |
| Разрешение по измерению MER, дБ                                                                                                    | 0,1                                                                                        |  |  |  |  |
| Пределы допускаемой основной погрешности измерения<br>MER (при фактическом уровне напряжения цифрового<br>канала не ниже 60 дБмкВ), дБ | ±2,0                                                                                       |  |  |  |  |
| Диапазон измерения BER:<br>BER до декодера Рида-Соломона<br>BER после декодера Рида-Соломона<br><b>DVB-T</b>                           | от 5·10 <sup>-3</sup> до 1·10 <sup>-8</sup><br>от 1·10 <sup>-4</sup> до 1·10 <sup>-8</sup> |  |  |  |  |
| <br>Тип модуляции                                                                                                    | QPSK, QAM16, QAM64                                                                         |  |  |  |  |
| Диапазон измерения MER, дБ                                                                                                    | от 14 до 32                                                                                |  |  |  |  |
| Пределы допускаемой основной погрешности измерения<br>MER, дБ                                                                          | ±2,0                                                                                       |  |  |  |  |

| Параметр                                                                                                    | Значение                                                                                   |  |  |
|----------------------------------------------------------------------------------------------------|--------------------------------------------------------------------------------------------|--|--|
| Разрешение по измерению MER, дБ                                                                                          | 0,1                                                                                        |  |  |
| Диапазон измерения BER:<br>BER до декодера Витерби                                                                       | от 1·10 <sup>-2</sup> до 1·10 <sup>-7</sup>                                                |  |  |
| ВЕК после декодера Витерби                                                                                               | от 1·10 <sup>-4</sup> до 1·10 <sup>-8</sup>                                                |  |  |
| DVB-T2                                                                                                    |                                                                                            |  |  |
| Стандарт DVB-T2                                                                                                    | 1.3.1                                                                                      |  |  |
| Диапазон измерения MER, дБ:<br>для QAM64<br>для QPSK, QAM16, QAM256                                                      | от 22 до 35<br>от 22 до 32                                                                 |  |  |
| Пределы допускаемой основной погрешности измерения<br>MER, дБ                                                            | ±2,0                                                                                       |  |  |
| Разрешение по измерению MER, дБ                                                                                          | 0,1                                                                                        |  |  |
| Диапазон измерения BER:<br>BER до декодера Витерби<br>BER после декодера Витерби                                         | от 1·10 <sup>-2</sup> до 1·10 <sup>-7</sup><br>от 1·10 <sup>-4</sup> до 1·10 <sup>-8</sup> |  |  |
| ХАРАКТЕРИСТИКИ РАДИОЧАСТОТНОГО ВХОДА                                                                                     |                                                                                            |  |  |
| Тип входного радиочастотного разъема                                                                                     | F-розетка                                                                                  |  |  |
| Входное сопротивление в диапазоне рабочих частот, Ом                                                                     | 75                                                                                         |  |  |
| Допустимое суммарное значение переменного напряжения на радиочастотном входе в диапазоне рабочих частот, В               | 1,5                                                                                        |  |  |
| Допустимое значение переменного и постоянного<br>напряжения на радиочастотном входе в диапазоне частот<br>ниже 100 Гц, В | 60                                                                                         |  |  |
| ОБЩИЕ ХАРАКТЕРИСТИКИ                                                                                                    |                                                                                            |  |  |
| Время установления рабочего режима, мин, не более                                                                        | 5                                                                                          |  |  |
| Интерфейс управления                                                                                                    | Ethernet, RJ-45 / 100BASE-TX                                                               |  |  |
| Параметры ЛВС                                                                                                    | IPv4 / DHCP                                                                                |  |  |
| Протоколы управления                                                                                                    | HTTP, SNMPv1                                                                               |  |  |

| Параметр                                                                 | Значение                    |  |  |  |
|--------------------------------------------------------------------------|-----------------------------|--|--|--|
| ХАРАКТЕРИСТИКИ ПИТАНИЯ                                                   |                             |  |  |  |
| Тип разъема питания                                                      | Штекер 2.1 × 5.5 (DJK-02A), |  |  |  |
|                                                                          |                             |  |  |  |
| Варианты питания:                                                        |                             |  |  |  |
| <ul> <li>от внешнего источника постоянного тока:</li> </ul>              |                             |  |  |  |
| напряжение источника, В                                                  | от 8 до 24                  |  |  |  |
| пульсации, В, не более                                                   | 0,5                         |  |  |  |
| <ul> <li>по Ethernet (PoE), IEEE 802.3af (для исполнения ITM-</li> </ul> | от 37 до 57                 |  |  |  |
| 20T2-R-POE)                                                              |                             |  |  |  |
| Потребляемая мощность, Вт, не более                                      | 5                           |  |  |  |
| ХАРАКТЕРИСТИКИ НАДЕЖНОСТИ                                                | 1                           |  |  |  |
| Наработка на отказ, ч, не менее                                          | 10000                       |  |  |  |
| Средний срок службы прибора, лет, не менее                               | 5                           |  |  |  |
| МЕХАНИЧЕСКИЕ ХАРАКТЕРИСТИКИ                                              |                             |  |  |  |
| Конструктивное исполнение прибора                                        | 6M, DIN 43880               |  |  |  |
| Способ монтажа                                                           | на DIN-рейку EN 60715       |  |  |  |
| Габаритные размеры, мм, не более:                                        |                             |  |  |  |
| прибора                                                                  | 106 x 103 x 57              |  |  |  |
| грузового места                                                          | 158 x 113 x 93              |  |  |  |
| Масса, кг, не более:                                                     |                             |  |  |  |
| прибора                                                                  | 0,2                         |  |  |  |
| грузового места                                                          | 0,3                         |  |  |  |
| НОРМАЛЬНЫЕ УСЛОВИЯ ЭКСПЛУАТА                                             | ции                         |  |  |  |
| Температура окружающего воздуха, °С                                      | 23 ± 5                      |  |  |  |
| Относительная влажность воздуха, %                                       | 55 ± 25                     |  |  |  |
| Атмосферное давление, кПа                                                | от 84 до 106                |  |  |  |

| Параметр                                                                 | Значение     |  |  |
|--------------------------------------------------------------------------|--------------|--|--|
| РАБОЧИЕ УСЛОВИЯ ЭКСПЛУАТАЦИИ                                             |              |  |  |
| Температура окружающего воздуха, °С                                      | от 0 до +50  |  |  |
| Относительная влажность воздуха (при температуре +25 °C),<br>%, не более | 80           |  |  |
| Атмосферное давление, кПа                                                | от 84 до 106 |  |  |

## 5 Устройство и принцип работы

Анализатор представляет собой приемник сигналов стандарта DVB-C/T/T2 с демодуляцией сигнала до транспортного потока MPEG-TS. Входной тюнер является приемником с прямым преобразованием частоты. Коэффициент ошибок модуляции (MER) измеряется в процессе демодуляции QAM сигнала. Частота ошибочных битов (BER) в цифровом потоке измеряется путем анализа работы декодеров. Измерение уровня напряжения радиосигнала канала с цифровой модуляцией осуществляется с помощью встроенного в тюнер измерителя. Измерение уровня напряжения радиосигнала канала с осуществляется с помощью встроенного в тюнер измерителя.

В соответствии с установленной ТВ системой и канальным планом анализатор осуществляет непрерывное измерение параметров каналов. Результатом измерения каналов с цифровой модуляцией стандарта DVB-C/T/T2 являются:

- значения уровня напряжения радиосигнала (мощности канала);
- MER;
- BER.

Результатом измерения каналов с аналоговой модуляцией являются:

- значения уровня напряжения радиосигнала;
- отношения уровней несущих видео и звука (V/A);
- отношения уровней несущих видео к шуму в канале распределения (C/N).

Структурная схема анализатора приведена на рисунке 1.

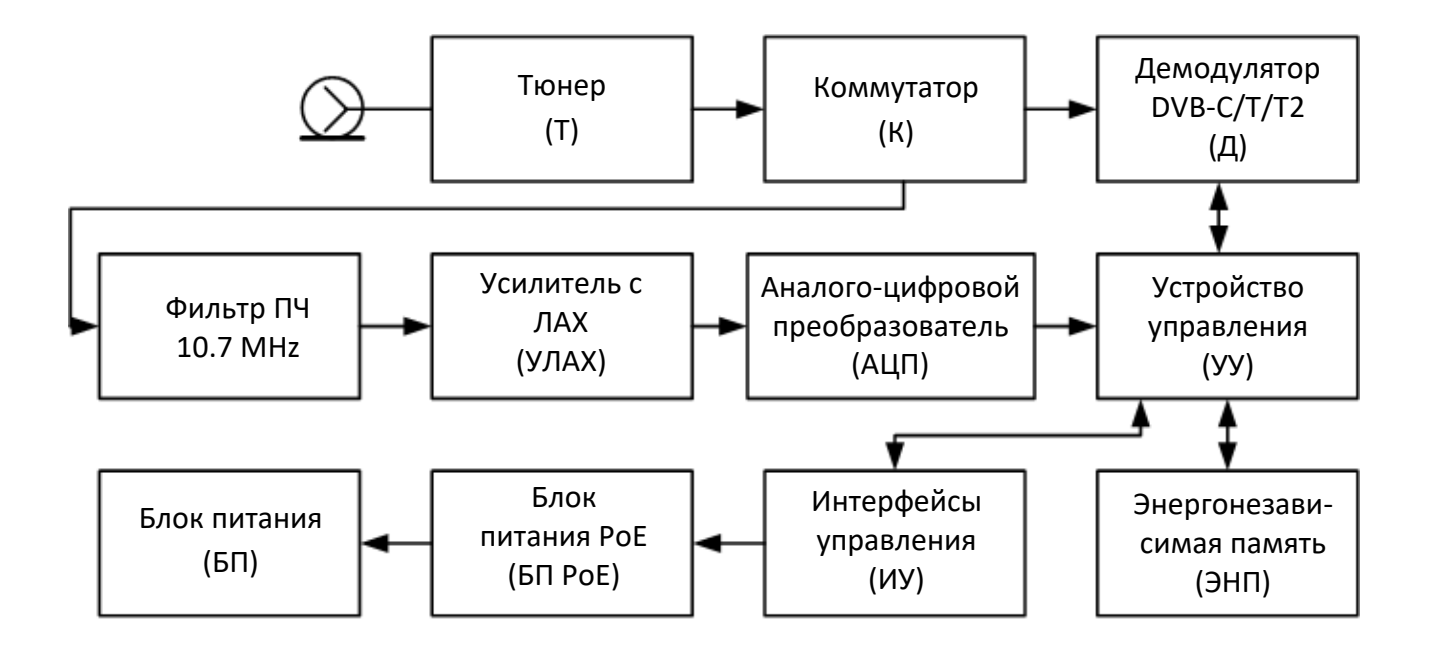

Рисунок 1 – Структурная схема

Измеренные значения параметров сохраняются в памяти анализатора вместе с временной меткой окончания измерения для каждого канала. Результаты измерений считываются по протоколу SNMPv1, отображаются в web-интерфейсе или передаются на удаленный компьютер с установленной программой ViewRSA. После передачи измерений на удаленный компьютер с установленной программой ViewRSA измерения сохраняются в базе данных программы ViewRSA.

Входной сигнал поступает на тюнер (Т), преобразующий сигнал в сигнал промежуточной частоты (ПЧ). В режиме измерения канала с цифровой модуляцией сигнал ПЧ от тюнера (Т) подается на демодулятор (Д) через коммутатор (К). Демодулятор (Д) осуществляет демодулирование и измерение параметров сигнала.

В режиме измерения канала с аналоговой модуляцией сигнал ПЧ от тюнера (Т) подается на фильтр 10,7 МГц (ФПЧ) через коммутатор (К). После чего поступает на усилитель с логарифмической амплитудной характеристикой (УЛАХ), где осуществляется логарифмирование и детектирование радиосигнала. Далее с помощью аналогово-цифрового преобразователя (АЦП) происходит измерение уровня напряжения радиосигнала. Устройство управления (УУ) осуществляет пиковое или среднеквадратичное детектирование полученных

с АЦП данных с последующей корректировкой с учетом калибровочной таблицы, хранящейся в энергонезависимой памяти (ЭНП) анализатора.

Устройство управления (УУ) с помощью интерфейсов управления (ИУ) обеспечивает работу прибора с программой ViewRSA, обмен по протоколу SNMPv1 и управление с помощью webинтерфейса.

В энергонезависимой памяти (ЭНП) хранятся калибровочные коэффициенты, определенные на предприятии-изготовителе, ТВ система, канальный план, лимитный план и служебная информация.

Блок питания (БП) формирует необходимые питающие напряжения от внешнего источника питания или блока питания РОЕ (БП РОЕ, в исполнении ITM-20T2-R-POE).

## 6 Конструкция

Конструктивно анализатор выполнен в пластиковом разборном корпусе типоразмера 6M, DIN 43880 с установленными внутри элементами поверхностного и объемного монтажа.

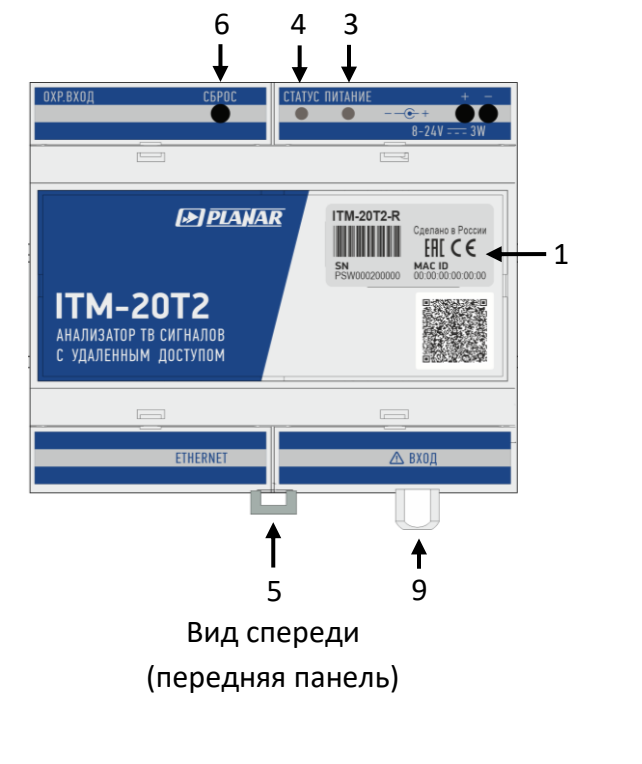

Внешний вид анализатора показан на рисунке 2.

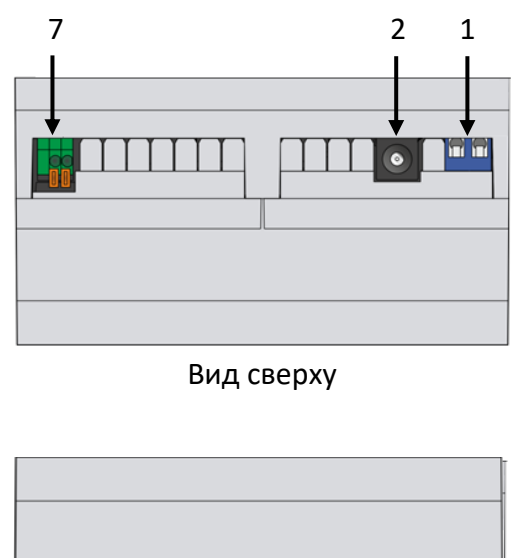

Вид снизу

Рисунок 2 – Внешний вид анализатора

#### Таблица 4

| Номер на  | Описание                                                        | Назначение                           |
|-----------|-----------------------------------------------------------------|--------------------------------------|
| рисунке 2 |                                                                 |                                      |
| 1         | Клеммы питания «+» / «-»                                        | Подключение внешнего питания.        |
| 2         | Разъем питания (штекер 2.1 × 5.5<br>(DJK-02A), центральный «+») |                                      |
| 3         | Индикатор напряжения питания<br>«ПИТАНИЕ»                       | Индикация включения анализатора.     |
| 4         | Индикатор режима работы «СТАТУС»                                | Индикация режима работы анализатора. |

| Номер на  | Описание                                                     | Назначение                                                                                                    |
|-----------|--------------------------------------------------------------|----------------------------------------------------------------------------------------------------|
| рисунке 2 |                                                              |                                                                                                    |
| 5         | Клипса                                                       | Крепление на DIN-рейке                                                                                                    |
| 6         | Кнопка сброса настроек / входа в режим обновления «СБРОС»    | Установка настроек прибора в значение по умолчанию. Принудительный вход в режим обновления ПО прибора.                    |
| 7         | Клеммы подключения охранного шлейфа «ОХР. ВХОД»              | Подключения охранного шлейфа.                                                                                             |
| 8         | Разъем подключения к ЛВС<br>«ETHERNET» (RJ-45)               | Подключение анализатора к ЛВС.<br>Для исполнения ITM-20T2-R-POE может<br>использоваться для питания анализатора<br>(PoE). |
| 9         | Входной разъем «ВХОД»<br>(радиочастотный «75 Ом, F-розетка») | Подача входного сигнала.                                                                                                  |
| 10        | Этикетка                                                     | Маркировка анализатора (серийный номер и МАС-адрес).                                                                      |

# 7 Подготовка к работе, установка и порядок подключения анализатора

Перед установкой необходимо распаковать анализатор и убедиться в отсутствие внешних повреждений, а также сверить комплектность анализатора с паспортом из комплекта поставки.

Если анализатор находился в климатических условиях, отличных от рабочих, необходимо выдержать его в течение не менее двух часов в нормальных условиях (см. таблицу 3).

Для подготовки анализатора к работе необходимо произвести следующие действия:

- произвести монтаж анализатора на DIN-рейку (п. 7.1);
- подключить входной сигнал (п. 7.2.1);
- подключить анализатор к ЛВС (п. 7.2.3);
- подключить питание (п. 7.2.4);
- настроить анализатор с помощью WEB-интерфейса (п. 9);
- установить связь с анализатором в программе ViewRSA (см. описание на программу)<sup>2</sup>.

ВНИМАНИЕ! Запрещается устанавливать анализатор вне помещений!

#### 7.1 Монтаж и демонтаж

Крепление анализатора осуществлять на DIN-рейку EN 60715.

Монтаж анализатора осуществлять защелкиванием на DIN-рейку.

Демонтаж анализатора:

- оттяните клипсу (поз. 5 на рисунке 2);
- снимите анализатор с DIN-рейки и отпустите клипсу.
- 7.2 Порядок подключения анализатора

#### 7.2.1 Подключение входного сигнала

Подключите кабель с разъемом типа «F»-вилка измеряемой кабельной сети к гнезду «ВХОД» (поз. 9 на рисунке 2).

<sup>&</sup>lt;sup>2</sup> В случае работы с программой ViewRSA.

# 7.2.2 Подключение охранного шлейфа

При необходимости подключите охранный шлейф к клеммам «ОХР. ВХОД» (поз. 7 на рисунке 2). Поддерживаются охранные шлейфы с датчиками с нормально-замкнутыми контактами.

# 7.2.3 Подключение к сети ЛВС

Подключите кабель Ethernet сети к гнезду «ETHERNET» (поз. 8 на рисунке 2).

#### 7.2.4 Подключение питания

Питание анализатора должно осуществляться от внешнего стабилизированного источника постоянного тока напряжением от 8 до 24 В и мощностью не менее 5 Вт (источник питания в комплект поставки не входит).

Варианты подключения питания анализатора приведены в таблице 5.

## Таблица 5

| Подключение<br>питания                         | Позиция на<br>рисунке 2 | Действия для подключения                                                                                                    |
|------------------------------------------------|-------------------------|----------------------------------------------------------------------------------------------------|
| Через разъем<br>внешнего сетевого<br>адаптера. | поз. 2                  | Подключите источник питания, используя штекер<br>2.1 x 5.5 мм (DJK-02A), центральный контакт «+».                                                                                                    |
| Через клеммную<br>колодку.                     | поз. 1                  | <ul> <li>1 Проложите кабель от источника питания к<br/>анализатору.</li> <li>2 Зачистите и залудите концы проводов кабеля<br/>питания.</li> <li>3 Соедините концы проводов кабеля питания с<br/>клеммами питания, соблюдая полярность, указанную<br/>на корпусе анализатора.</li> <li>4 Затяните винты клемм питания отверткой с узким<br/>шлицем.</li> <li>ВНИМАНИЕ! Соблюдайте полярность питания, чтобы<br/>избежать повреждения анализатора!</li> </ul> |
| РоЕ (для исполнения<br>ITM-20T2-R-POE).        | поз. 8                  | Подключите кабель Ethernet сети к гнезду «ETHERNET».<br>При использовании инжектора питания РоЕ, убедитесь,<br>что к инжектору подключен источник питания<br>напряжением от 37 до 57 В и мощностью не<br>менее 5 Вт.                                                                                                    |

### 8 Режимы работы

Анализатор имеет два режима работы:

- рабочий режим;
- режим обновления ПО.

Текущий режим работы отображается индикаторами «СТАТУС» и «ПИТАНИЕ» на передней панели анализатора (таблица 6).

| Таблица | 6 |
|---------|---|
|---------|---|

| Индикация                            |                   | Описание                                |
|--------------------------------------|-------------------|-----------------------------------------|
| Светодиод «СТАТУС»                   | Светодиод         |                                         |
|                                      | «ПИТАНИЕ»         |                                         |
| О не светится                        | • не светится     | Питание не подключено.                  |
| • красный, светится                  | зеленый, светится | Не готов (запуск программы или ошибка). |
| - <mark>).</mark><br>красный, мигает | зеленый, светится | Режим обновления.                       |
| О не светится                        | зеленый, светится | Рабочий режим.                          |

В рабочем режиме анализатор измеряет параметры телевизионных каналов в соответствии с установленным канальным планом, проверяет их в соответствии с заданным лимитным планом, отправляет данные в систему мониторинга ViewRSA<sup>3</sup>, обеспечивает работу по протоколу SNMPv1 и настройку с помощью web-интерфейса. Режим устанавливается при включении анализатора. В рабочем режиме индикатор «СТАТУС» не светится.

Режим обновления ПО предназначен для обновления программного обеспечения анализатора. Анализатор переходит в режим обновления:

• по команде пользователя или автоматически, при соответствующих настройках (см. п. 11);

• в случае сбоя ПО.

В режиме обновления ПО индикатор «СТАТУС» мигает красным цветом с частотой 1 раз секунду.

<sup>&</sup>lt;sup>3</sup> В случае работы с программой ViewRSA.

## 9 Настройка анализатора через web-интерфейс

По умолчанию в анализаторе установлен локальный IP-адрес 192.168.1.10. Для входа на webстраницу анализатора наберите адрес в адресной строке web-браузера. Главная webстраница показана на рисунке 3.

На главной web-странице отображаются различные параметры анализатора, параметры сети, параметры связи с сервером ViewRSA, а также время непрерывной работы анализатора.

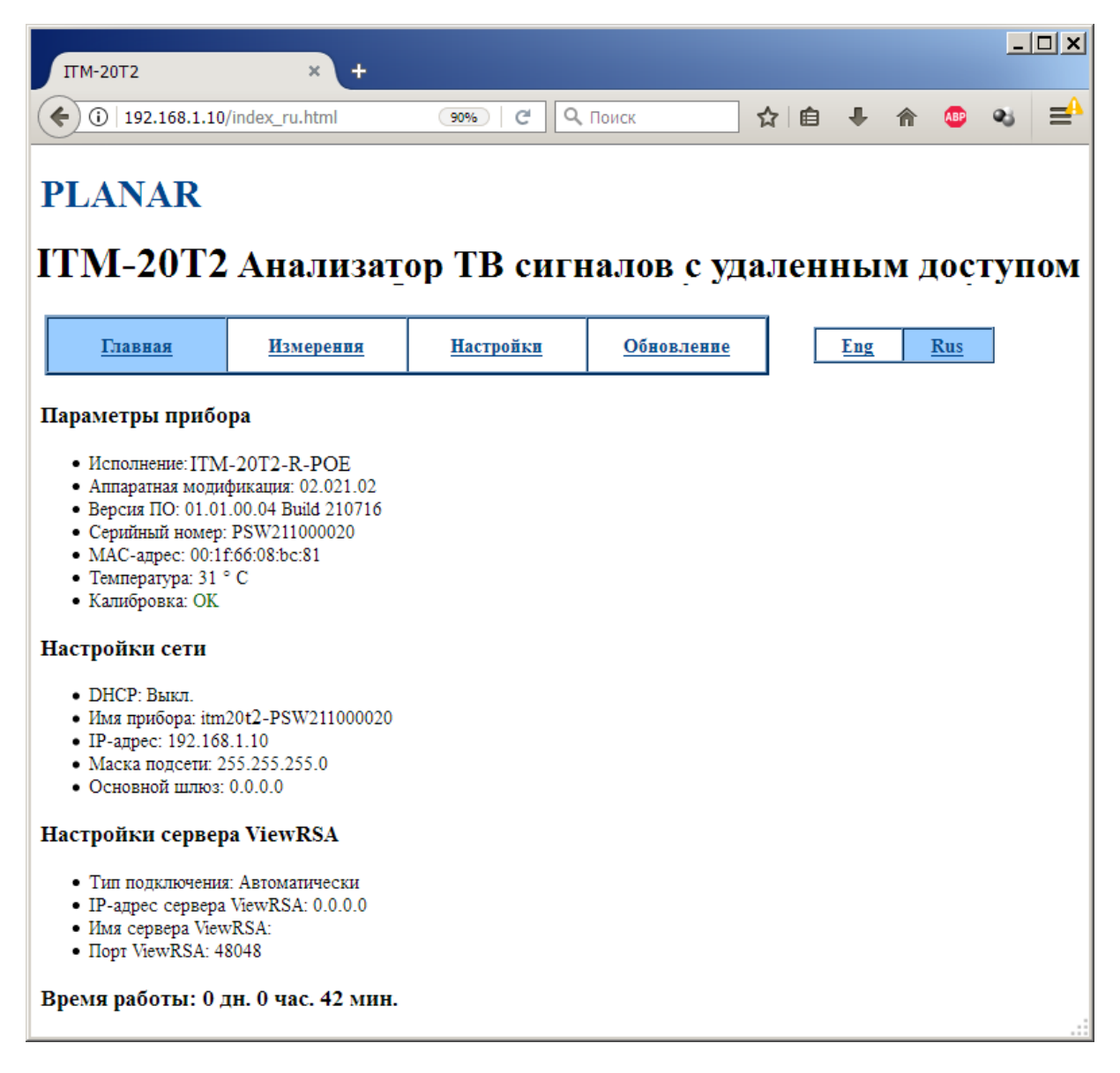

Рисунок 3 – Главная web-страница

Для настройки анализатора перейдите на вкладку **Настройки**. Внешний вид вкладки показан на рисунке 4.

| ITM-20T2                                              | × +                  |                      |                   |       |    |            | _          |    |
|-------------------------------------------------------|----------------------|----------------------|-------------------|-------|----|------------|------------|----|
| ( ) 192.168.1.10                                      | )/setting_ru.html    | 90% C                | <b>Q</b> , Поиск  | ☆自    | ÷  | <b>^</b> 🐠 | <b>e</b> 5 | ≡A |
| PLANAR<br>ITM-20T2                                    | 2 Анализат           | тор ТВ сиг           | налов с уда       | аленн | ым | і дос      | гуп        | ом |
| <u>Главная</u>                                        | <u>Измерения</u>     | <u>Настройки</u>     | <u>Обновление</u> | E     | ng | Rus        |            |    |
| Настройки сети                                        | · · · ·              |                      |                   |       |    |            |            |    |
| Использовать DHCP: Г                                  |                      |                      |                   |       |    |            |            |    |
| IP-адрес: 192 . 168                                   | . 1 . 10             |                      |                   |       |    |            |            |    |
| Маска подсети: 255                                    | . 255 . 255 . 0      |                      |                   |       |    |            |            |    |
| Основной шлюз: 0                                      | . 0 . 0 . 0          |                      |                   |       |    |            |            |    |
| Настройки сервер                                      | pa ViewRSA           |                      |                   |       |    |            |            |    |
| Тип подключения:                                      |                      |                      |                   |       |    |            |            |    |
| ОПо IP-адресу<br>ОПо имени сервера<br>⊙ Автоматически |                      |                      |                   |       |    |            |            |    |
| IP-адрес сервера Viewl                                | RSA: 0 . 0 .         | 0.0                  |                   |       |    |            |            |    |
| Имя сервера ViewRSA:                                  |                      |                      |                   |       |    |            |            |    |
| Порт ViewRSA (от 1025 до 65535): 48048                |                      |                      |                   |       |    |            |            |    |
| Сохранить                                             |                      |                      |                   |       |    |            |            |    |
| Имя контроллиру                                       | уемого узла          |                      |                   |       |    |            |            |    |
|                                                       |                      |                      |                   |       |    |            |            |    |
| Сохранить                                             |                      |                      |                   |       |    |            |            |    |
| Возврат к заводси                                     | ким настройкам       |                      |                   |       |    |            |            |    |
| Для возврата к заводси                                | ким настройкам нажми | те кнопку "Заводские | настройки".       |       |    |            |            |    |
| Заводские настройки                                   | Заводские настройки  |                      |                   |       |    | .:         |            |    |

Рисунок 4 – Вкладка Настройки

Для настройки параметров подключения к ЛВС задайте IP-адрес анализатора, маску подсети и основной шлюз.

Если назначением IP-адресов в сети занимается DHCP-сервер, установите флаг **Использовать DHCP**. В этом случае IP-адрес анализатора, маску подсети и основной шлюз не задавать.

При использовании DHCP-сервера сетевое имя анализатора имеет формат:

#### itm20t2-pswxxxxxxxx,

где pswxxxxxxx – серийный номер анализатора.

Например, анализатор с серийным номером PSW211000010 будет иметь сетевое имя itm20t2-PSW211000010.

#### 9.1 Настройки сервера ViewRSA

Для связи с сервером ViewRSA используются три типа подключения:

- по IP-адресу;
- по имени сервера;
- автоматически.

В случае подключения к серверу ViewRSA по IP-адресу выберите соответствующий тип подключения и задайте IP-адрес сервера и порт ViewRSA. В этом случае IP-адрес сервера ViewRSA не должен изменяться иначе связь с программой ViewRSA будет невозможна.

В случае подключения к серверу ViewRSA по имени сервера выберите соответствующий тип подключения и задайте имя сервера и порт ViewRSA.

В случае подключения к серверу ViewRSA автоматически выберите соответствующий тип подключения. При автоматическом подключении к серверу ViewRSA, сервер ViewRSA передает свой IP-адрес и порт, используя UDP соединение. Если в сети UDP соединения не поддерживаются, выберите другой способ подключения.

#### 9.2 Сохранение настроек и перезагрузка анализатора

Для сохранения настроек нажмите кнопку **Сохранить**. При этом настройки будут сохранены в память анализатора и в web-браузере отобразится web-страница перезагрузки (см. рисунок 5).

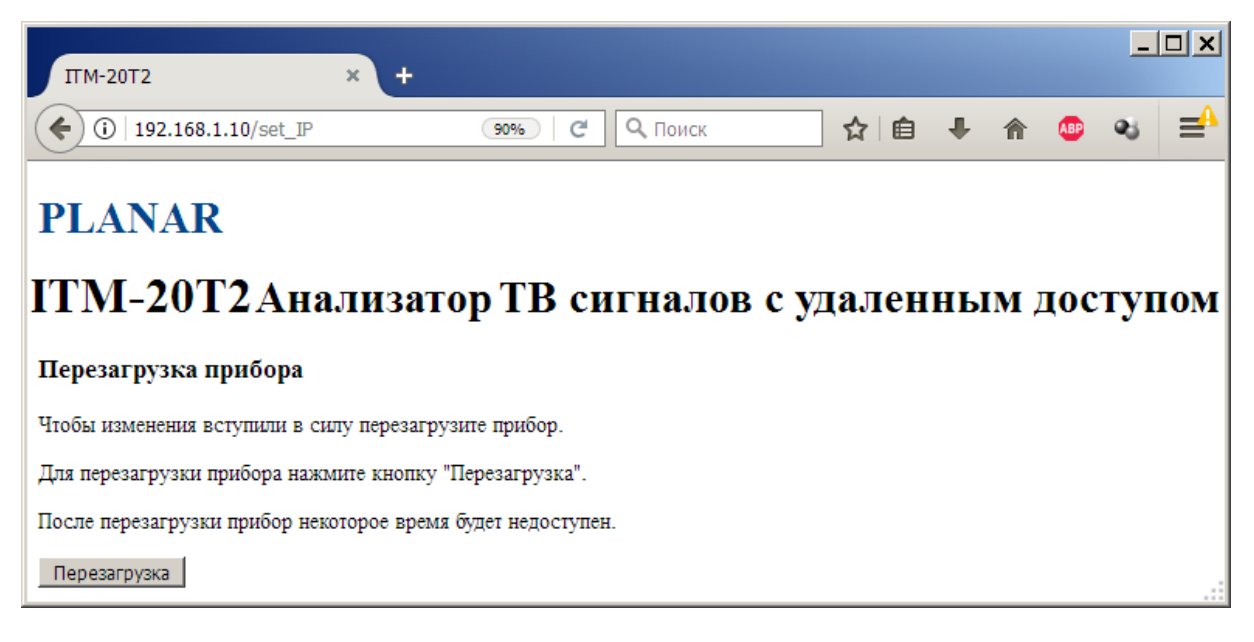

Рисунок 5 – web-страница Перезагрузка

Чтобы новые настройки вступили в силу перезагрузите анализатор, для чего нажмите кнопку **Перезагрузка**. На время перезагрузки анализатора в web-браузере отобразится webстраница, показанная на рисунке 6. Анализатор будет недоступен 10 с. После перезагрузки перейдите по ссылке **На главную страницу**.

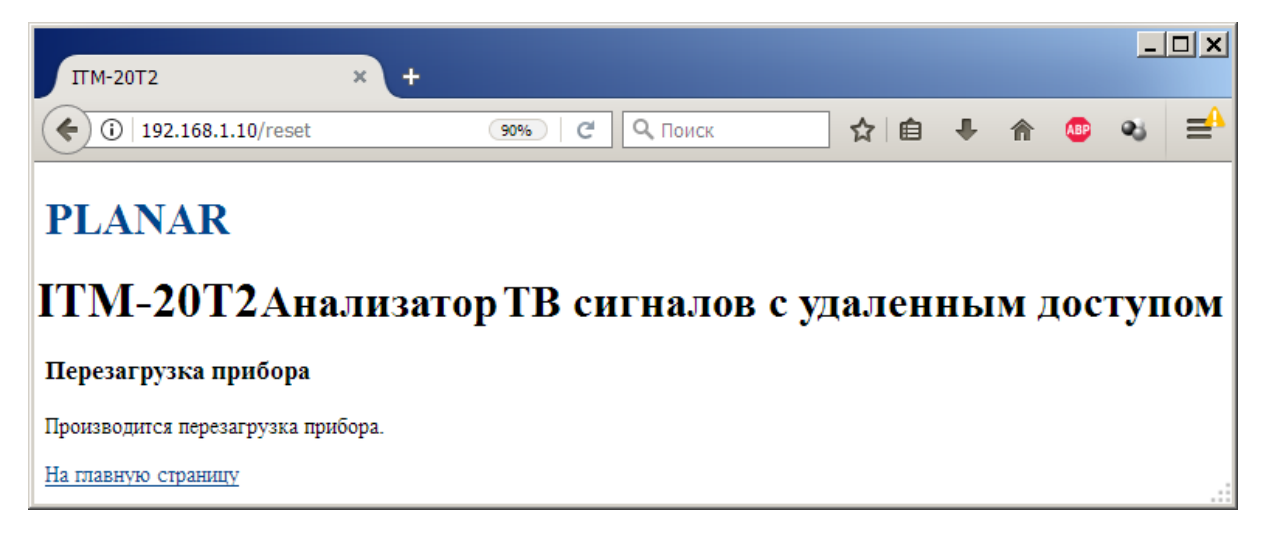

Рисунок 6

# 9.3 Возврат к заводским настройкам

Для возврата к заводским настройкам нажмите кнопку **Заводские настройки** на webстранице настройки анализатора (см. рисунок 4). Анализатор установит настройки, заданные на предприятии изготовителе по умолчанию, и отобразит web-страницу перезагрузки (см. рисунок 5).

#### Чтобы настройки вступили в силу перезагрузите анализатор (см. п. 9.2).

# ПРИМЕЧАНИЕ Для сброса настроек нажмите и удерживайте кнопку «СБРОС», пока индикатор «СТАТУС» не загорится красным цветом. Отпустите кнопку «СБРОС» и дождитесь установки рабочего режима (10 с).

Заводские настройки устанавливают локальный IP-адрес анализатора 192.168.1.10, автоматическое соединение с сервером ViewRSA, запрещают автоматическое обновление, а также удаляют имеющийся канальный план.

#### 10 Измерения

Управление измерениями, запись канального и лимитного планов и критериев проверки осуществляется с помощью программы ViewRSA (п. 12) или по SNMPv1 протоколу (п. 12).

#### 11 Обновление ПО

Обновление ПО анализатора может осуществляться автоматически или по команде пользователя.

#### 11.1 Автоматическое обновление ПО

В этом случае анализатор периодически будет переходить в режим обновления ПО и соединяться с сервером предприятия-изготовителя, чтобы устанавливать обновления. Для этого анализатору должен быть открыт доступ в глобальную сеть Internet.

По умолчанию автоматическое обновление анализатора отключено. Чтобы настроить автоматическое обновление зайдите на web-страницу анализатора на вкладку **Обновление** (см. рисунок 7).

В разделе **Настройки автоматического обновления** установите период автоматического обновления от 1 до 365 дней. Для отключения автоматического обновления установите период автоматического обновления равным 0 дней. Для сохранения настроек нажмите кнопку **Сохранить**. При этом настройки будут сохранены в память анализатора и в web-браузере отобразится web-страница перезагрузки, показанная на рисунке 5.

Чтобы настройки вступили в силу необходимо перезагрузить анализатор (см. п 9.2).

| ITM-20T2                                         | × +                   |                   |                  |          |     |    | -    | <u> </u> |
|--------------------------------------------------|-----------------------|-------------------|------------------|----------|-----|----|------|----------|
| <b>(</b> ) 192.168.1.10                          | )/update_ru.html      | 90% C             | оиск             | ☆自       | ÷   | ⋒  | 🐠 🔍  | ⊒^       |
| PLANAR<br>ITM-20T2                               | Анализато             | рТВ сигна         | алов с уд        | цален    | ны  | мд | осту | пом      |
| <u>Главная</u>                                   | <u>Измерения</u>      | <u>Настройки</u>  | <u>Обновлени</u> | <u>e</u> | Eng | g  | Rus  |          |
| Настройки автом                                  | атического обнов      | ления             |                  |          |     |    |      |          |
| Период автоматическог                            | го обновления, дней:0 | (от 0 до 365)     |                  |          |     |    |      |          |
| Если "0" автоматическо                           | ое обновление отключе | HO.               |                  |          |     |    |      |          |
| Сохранить                                        |                       |                   |                  |          |     |    |      |          |
| Обновление поль                                  | зователем             |                   |                  |          |     |    |      |          |
| Обновить сейчас                                  |                       |                   |                  |          |     |    |      |          |
| Перезагрузка при                                 | бора                  |                   |                  |          |     |    |      |          |
| Для перезагрузки прибора нажмите "Перезагрузка". |                       |                   |                  |          |     |    |      |          |
| После перезагрузки пр                            | ибор некоторое время  | будет недоступен. |                  |          |     |    |      |          |
| Перезагрузка                                     |                       |                   |                  |          |     |    |      | .::      |

Рисунок 7 – Вкладка Обновление

# 11.2 Обновление ПО пользователем

Для обновления ПО анализатора по команде пользователя нажмите кнопку **Обновить сейчас** (см. рисунок 7).

Анализатор перейдет в режим обновления ПО и в web-браузере отобразится web-страница обновления (см. рисунок 8).

| ITM-20T2 × +                                                                                                    | _ |   |
|----------------------------------------------------------------------------------------------------|---|---|
| ( 192.168.1.10/index.html 90% C                                                                                                    | » | ₽ |
| ITM-20T2 Bootloader                                                                                                    |   |   |
| Device Info                                                                                                    |   |   |
| <ul> <li>Serial Number: PSW211000020</li> <li>Hardware Version: 2.21.2</li> <li>Firmware Version: 01.01.00.04 Build 210716</li> <li>Bootloader Version: 01.00.02.00 Build 000000</li> </ul> |   |   |
| Manual Firmware Update                                                                                                    |   |   |
| Select *.bsk2 firmware file and click "Update"                                                                                                    |   |   |
| Обзор Файл не выбран.                                                                                                    |   |   |
| Update                                                                                                    |   |   |
| Exit from Bootloader                                                                                                    |   |   |

Рисунок 8

Нажмите кнопку Обзор и выберите файл обновления.

Файл обновления можно скачать с сайта предприятия-изготовителя со ПРИМЕЧАНИЕ страницы описания анализатора ITM-20T2. Файл обновления имеет расширение .bsk2.

Для обновления анализатора нажмите кнопку **Update** (см. рисунок 8). При ошибке обновления в браузере отобразится страница с описанием ошибки. При успешном обновлении- отобразится web-страница, показанная на рисунке 9.

После обновления перейдите по ссылке System page на главную web-страницу анализатора.

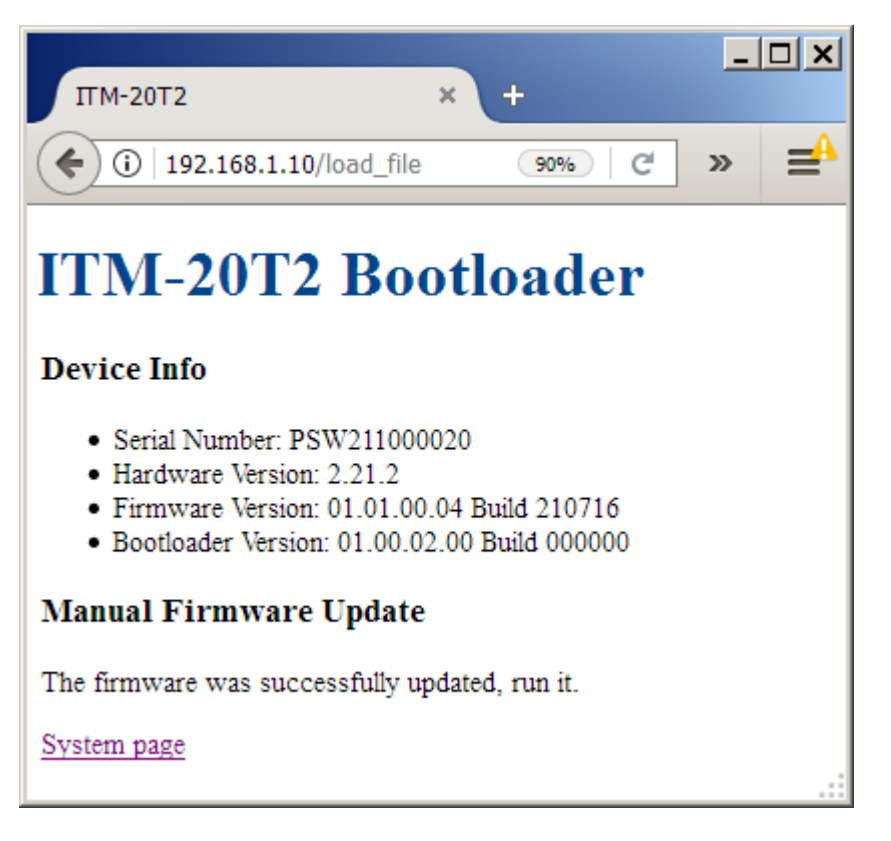

Рисунок 9

## 11.3 Принудительный вход в режим обновления ПО

В случае если по какой-либо причине анализатор не переходит в режим обновления ПО, возможен принудительный вход в режим обновления.

Для принудительного входа в режим обновления ПО выключите анализатор, нажмите и удерживайте кнопку «СБРОС» (см. рисунок 2). Включите анализатор. Отпустите кнопку «СБРОС». Анализатор перейдет в режим обновления ПО (см. рисунок 8).

Далее произведите обновление анализатора по п. 11.2.

#### 12 Работа с анализатором в программе ViewRSA

#### 12.1 Общие указания

Программа ViewRSA предназначена для работы с анализатором по ЛВС и обладает следующими функциями:

- редактирование ТВ системы прибора;
- редактирование канального плана;

- редактирование лимитного плана;
- считывание результатов измерения и сохранение их в базе данных;
- просмотр истории измерений в табличном и графическом виде;

• автоматическая проверка параметров каналов в соответствии с лимитным планом, сохранение обнаруженных ошибок в базе данных и их просмотр;

- просмотр идентификационных данных анализатора;
- просмотр диагностических данных анализатора.

В настоящем руководстве изложен только порядок установки программы ViewRSA. Более подробную информацию о работе с программой можно найти в руководстве пользователя ViewRSA или во встроенной в программу справке.

#### 12.2 Установка программного обеспечения

Вся необходимая информация о требованиях, предъявляемых к ПК для работы с ПО ViewRSA, а также о последовательности установки ПО приведена в текстовом файле «readme\_ru.txt», распространяемом вместе с программой ViewRSA.

#### 13 Работа с анализатором по SNMP протоколу

#### 13.1 Общие указания

Анализатор поддерживает протокол обмена SNMPv1, что позволяет ему работать с системами мониторинга, работающими по этому протоколу. Подключение анализатора к системе мониторинга производится следующим образом:

• подключите к системе мониторинга МІВ-файл анализатора. Файл можно скачать с сайта <u>www.planarchel.ru</u> со страницы анализатора ITM-20T2;

• добавьте анализатор в систему мониторинга. При этом необходимо указать следующие параметры SNMP протокола:

- протокол обмена: SNMPv1;
- порт SNMP протокола: 161;
- порт для приема уведомлений: 162;
- пароль для чтения: public;
- пароль для записи: public;

• протестируйте работу анализатора путем чтения одного из стандартных объектов МІВ-2 иерархии;

• настройте IP-адреса получателей уведомлений;

• перезапустите анализатора и убедитесь в получении системой мониторинга уведомления «Coldstart».

#### 13.2 Описание анализатора в иерархии MIB-2

Объект анализатора имеет идентификатор 1.3.6.1.4.1.32108.2.5 и позволяет производить следующие действия:

• просматривать идентификационные данные: серийный номер, аппаратную модификацию и версию программного обеспечения;

• устанавливать и просматривать имя контролируемого узла сети;

• управлять процессом измерения: изменять период измерения и останавливать/запускать измерение;

• устанавливать и просматривать дату и время анализатора;

• перезапускать анализатор;

- задавать IP-адреса получателей уведомлений (до 3-х адресов);
- просматривать и изменять канальный план: имя канала, частоту и тип канала;
- просматривать и изменять лимитный план;

• просматривать результаты измерений по каждому каналу: уровень канала, V/A, C/N, MER, BER до и после декодера Рида-Соломона;

- просматривать результаты проверки измерений по лимитному плану;
- проверять текущую температуру анализатора;

• получать уведомления от анализатора со следующей информацией: аппаратные и программные ошибки, выход температуры за допустимые пределы, результаты измерения каналов, не прошедших проверку по установленному лимитному плану.

Перечень всех объектов МІВ-иерархии анализатора с подробной информацией приведен в приложении А.

#### 14 Маркировка

Маркировка анализатора выполнена в соответствии с ГОСТ 22261-94.

Заводской серийный номер, который содержит порядковый номер и код даты выпуска, а также MAC-адрес, нанесены на переднюю панель анализатора и отображаются на webстранице **Информация о приборе** (рисунок 2), в программе ViewRSA, а также в объекте SerialNumber при работе по SNMPv1 (приложение A).

#### 15 Техническое обслуживание

Техническое обслуживание анализатора сводится к соблюдению правил эксплуатации, хранения, транспортирования, изложенных в данном руководстве.

После окончания гарантийного срока и далее один раз в год проводится контрольнопрофилактический осмотр, при котором проверяется надежность крепления анализатора на DIN-рейку и надежность подключения питания, входного сигнала, сети ЛВС, охранного шлейфа к анализатору.

#### 16 Обнаружение неисправностей и текущий ремонт

При обнаружении неисправностей анализатора следует провести диагностику и устранить неисправность согласно приложению Б. В случае если неисправность устранить не удалось, прекратите эксплуатацию анализатора и обратитесь на предприятие-изготовитель.

Ремонт анализатора должен производиться на предприятии-изготовителе, либо сервисных центрах, имеющих аккредитацию.

#### 17 Хранение

Анализатор должен храниться в транспортной упаковке в складских помещения, защищенных от воздействия атмосферных осадков, при отсутствии в воздухе паров кислот, щелочей и других агрессивных примесей.

Условия хранения:

- температура окружающей среды от минус 20 до плюс 40 °С;
- относительная влажность до 90 % (при температуре 30 °C).

# 18 Транспортирование

Анализаторы должны транспортироваться в закрытых транспортных средствах любого вида при температуре от минус 20 до плюс 40 °C, влажности 90% (при температуре 30 °C) и атмосферном давлении от 84 до 106,7 кПа (от 630 до 800 мм рт. ст.).

# Приложение А (обязательное) Описание MIB-2 иерархии

# Группа объектов «identification»

| Название:  | Серийный номер анализатора                           |
|------------|------------------------------------------------------|
|            |                                                      |
| Vaon:      | sorialNumber (1.2, 6.1, 4.1, 22108, 2.5, 1.1, 0)     |
| y 36/1.    | Senainumber (1.3.0.1.4.1.32108.2.3.1.1.0)            |
| Парамотры  | DisplayString Topuyo UTOUNO                          |
| параметры. | ызраузстив, только чтение                            |
|            |                                                      |
| Описание.  | узел позволяет считывать серииный номер анализатора. |

| Название:  | Аппаратная модификация анализатора                                 |
|------------|--------------------------------------------------------------------|
| Узел:      | hardVersion (1.3.6.1.4.1.32108.2.5.1.2.0)                          |
| Параметры: | DisplayString, только чтение                                       |
| Описание:  | Узел позволяет считывать номер аппаратной модификации анализатора. |

| Название:  | Версия программного обеспечения анализатора                    |
|------------|----------------------------------------------------------------|
| Узел:      | softVersion (1.3.6.1.4.1.32108.2.5.1.3.0)                      |
| Параметры: | DisplayString, только чтение                                   |
| Описание:  | Узел позволяет считывать номер версии программного обеспечения |
|            | анализатора.                                                   |

| Название:  | Название контролируемого анализатором узла распределительной сети. |
|------------|--------------------------------------------------------------------|
| Узел:      | testPointName (1.3.6.1.4.1.32108.2.5.1.4.0)                        |
| Параметры: | DisplayString (0255), чтение и запись                              |
| Описание:  | Узел позволяет устанавливать и считывать название контролируемого  |
|            | анализатором узла распределительной сети телевизионного вещания.   |

# Группа объектов «control»

| Название:  | Период измерения каналов                                            |
|------------|---------------------------------------------------------------------|
| Узел:      | measurementPeriod (1.3.6.1.4.1.32108.2.5.2.1.0)                     |
| Параметры: | Integer32 (060, 255), чтение и запись                               |
| Описание:  | Узел позволяет устанавливать период измерения каналов. Значение «О» |
|            | используется для установки однократного измерения. Значение «255» - |
|            | установка непрерывного измерения.                                   |

| Название:  | Запуск и остановка измерения                                           |
|------------|------------------------------------------------------------------------|
| Узел:      | measurementLaunch (1.3.6.1.4.1.32108.2.5.2.2.0)                        |
| Параметры: | INTEGER (stop(0), start(1)), чтение и запись                           |
| Описание:  | Узел позволяет запускать (значение «1») и останавливать (значение «0») |
|            | измерение каналов.                                                     |

| Название:  | Текущее время анализатора                                             |
|------------|-----------------------------------------------------------------------|
| Узел:      | timeUTC (1.3.6.1.4.1.32108.2.5.2.3.0)                                 |
| Параметры: | DisplayString, чтение и запись                                        |
| Описание:  | Узел позволяет считывать и устанавливать текущее время анализатора.   |
|            | Время устанавливается в формате «НН:ММ:SS», где НН – часы (023), ММ – |
|            | минуты (059), SS – секунды (059).                                     |
|            | ВНИМАНИЕ! Время устанавливается в формате UTC по Гринвичу.            |

| Название:  | Текущая дата анализатора                                                                                                    |
|------------|----------------------------------------------------------------------------------------------------|
| Узел:      | dateUTC (1.3.6.1.4.1.32108.2.5.2.4.0)                                                                                                    |
| Параметры: | DisplayString, чтение и запись                                                                                                    |
| Описание:  | Узел позволяет считывать и устанавливать текущую дату анализатора. Дата<br>устанавливается в формате «DD.MM.YYYY», где DD – день (131), MM – |
|            | месяц (112), ҮҮҮҮ – год (>2000).                                                                                                    |

| Название:  | Перезапуск анализатора                                                 |
|------------|------------------------------------------------------------------------|
| Узел:      | unitRestart (1.3.6.1.4.1.32108.2.5.2.5.0)                              |
| Параметры: | INTEGER (1), чтение и запись                                           |
| Описание:  | Узел позволяет перезапускать анализатор путем установки значения «1».  |
|            | Эта функция может быть полезна в случае появления каких-либо неполадок |
|            | в работе анализатора.                                                  |

| Название:  | Первый получатель уведомлений анализатора                            |
|------------|----------------------------------------------------------------------|
| Узел:      | trapDestination1 (1.3.6.1.4.1.32108.2.5.2.6.0)                       |
| Параметры: | DisplayString, чтение и запись                                       |
| Описание:  | Узел позволяет устанавливать и считывать IP-адрес первого получателя |
|            | уведомлений анализатора. Для отключения получателя уведомлений       |
|            | необходимо установить значение IP-адреса «0.0.0.0».                  |

| Название:  | Второй получатель уведомлений анализатора                            |
|------------|----------------------------------------------------------------------|
| Узел:      | trapDestination2 (1.3.6.1.4.1.32108.2.5.2.7.0)                       |
| Параметры: | DisplayString, чтение и запись                                       |
| Описание:  | Узел позволяет устанавливать и считывать IP-адрес второго получателя |
|            | уведомлений анализатора. Для отключения получателя уведомлений       |
|            | необходимо установить значение IP-адреса «0.0.0.0».                  |

| Название:  | Третий получатель уведомлений анализатора                             |
|------------|-----------------------------------------------------------------------|
| Узел:      | trapDestination3 (1.3.6.1.4.1.32108.2.5.2.8.0)                        |
| Параметры: | DisplayString, чтение и запись                                        |
| Описание:  | Узел позволяет устанавливать и считывать IP-адрес третьего получателя |
|            | уведомлений анализатора. Для отключения получателя уведомлений        |
|            | необходимо установить значение IP-адреса «0.0.0.0».                   |

| Название:  | Разрешение или запрет редактирования параметров измерения              |  |  |
|------------|------------------------------------------------------------------------|--|--|
| Узел:      | measParamEditMode (1.3.6.1.4.1.32108.2.5.2.9.0)                        |  |  |
| Параметры: | INTEGER (disable(0), enable(1)), чтение и запись                       |  |  |
| Описание:  | Узел разрешает или запрещает редактирование параметров измерения       |  |  |
|            | (канального плана, лимитного плана).                                   |  |  |
|            |                                                                        |  |  |
|            | Для записи нового канального или лимитного плана установить переменной |  |  |
|            | measParamEditMode значение enable(1). После записи или редактирования  |  |  |
|            | необходимо установить переменной measParamEditMode значение            |  |  |
|            | disable(0).                                                            |  |  |

| Название:  | Запись ячейки канального плана                                                                                                    |  |  |
|------------|----------------------------------------------------------------------------------------------------|--|--|
| Узел:      | chPlanPointEdit (1.3.6.1.4.1.32108.2.5.2.10.0)                                                                                                    |  |  |
| Параметры: | DisplayString (2040), чтение и запись                                                                                                    |  |  |
| Описание:  | Узел позволяет записывать канал нового канального плана. Канал                                                                                            |  |  |
|            | записывается в формате «nnnnn.fffffff.S.b.mm.ssss», где:                                                                                                  |  |  |
|            | <ul> <li>nnnnn – имя канала (не более 6 символов);</li> </ul>                                                                                             |  |  |
|            | <ul> <li>fffffff – частота в кГц (450001000000 с дискретностью 125 кГц);</li> </ul>                                                                       |  |  |
|            | <ul> <li>S – тип канала (0 – аналоговый, 1 – цифровой с неизвестной</li> </ul>                                                                            |  |  |
|            | модуляцией, 2 – DVB-C(AnnexA), 3 – AnnexB, 4 – AnnexC);                                                                                                   |  |  |
|            | • b— ширина канала (0— автоматически, 6— 6 МГц, 7— 7 МГц, 8— 8                                                                                            |  |  |
|            | МГц);                                                                                                    |  |  |
|            | <ul> <li>mm – модуляция (0 – неизвестная, 11 – QAM64, 12 – QAM128, 13 –</li> <li>ОАМ25 с);</li> </ul>                                                     |  |  |
|            |                                                                                                    |  |  |
|            | • SSSS – символьная скорость (SOOO7000 кS/S, 0 – не определена).                                                                                          |  |  |
| пример:    | для записи нового канального плана необходимо установить переменной                                                                                       |  |  |
|            |                                                                                                    |  |  |
|            | переидет к записи нового канального плана.                                                                                                    |  |  |
|            | Затем необходимо поочередно записать строки с описаниями каналов в переменную chPlanPointEdit.                                                            |  |  |
|            |                                                                                                    |  |  |
|            | • строка «сп_1,91750,0,0,0,0 » запишет аналотовый канал с частотой<br>91.750 МГц и цээрэциом «Ср. 1»:                                                     |  |  |
|            | 91,750 № циназванием «СП_1»,<br>строиз «Сb. 8 194000 2.0.12 6900» задишот цифровой изцад DVB-                                                             |  |  |
|            | <ul> <li>Строка «сп_8,194000,2,0,13,0900» запишет цифровой канал DVB-</li> <li>С(АррехА) с цастотой 194 000 МЕц и названием «Ср. 8». Молулация</li> </ul> |  |  |
|            |                                                                                                    |  |  |
|            | <ul> <li>строка «Ch. 25 506000 1.8.0.0» запишет цифровой канал с</li> </ul>                                                                               |  |  |
|            | неизвестной модудящией с частотой 506 000 МГц. шириной 8 МГц и                                                                                            |  |  |
|            | названием «Ch 25».                                                                                                    |  |  |
|            |                                                                                                    |  |  |
|            | Для аналоговых каналов ширина канала, модуляция и символьная скорость                                                                                     |  |  |
|            | должны устанавливаться равными нулю.                                                                                                    |  |  |
|            | Для цифровых каналов с неизвестной модуляцией ширина канала должна                                                                                        |  |  |
|            | быть 6, 7 или 8 МГц, а модуляция и символьная скорость должны                                                                                             |  |  |
|            | устанавливаться равными нулю.                                                                                                    |  |  |
|            | Для цифровых каналов стандарта DVB-C/T/T2 ширина канала                                                                                                   |  |  |
|            | устанавливается равной нулю. Модуляция и символьная скорость                                                                                              |  |  |
|            | устанавливаются не равными нулю.                                                                                                    |  |  |

| После записи  | и всех каналов   | необходимо       | установить   | переменной   |
|---------------|------------------|------------------|--------------|--------------|
| measParamEdit | Mode значение    | disable(0). Анал | изатор удали | іт из памяти |
| имеющийся ка  | нальный план и з | апишет новый. Н  | (аналы будут | размещены в  |
| порядке возра | стания частоты.  |                  |              |              |

| Название:  | Максимальный уровень аналогового канала в лимитном плане              |  |
|------------|-----------------------------------------------------------------------|--|
| Узел:      | maxAnalogLevel (1.3.6.1.4.1.32108.2.5.2.11.0)                         |  |
| Параметры: | Integer32 (4595 или 0), чтение и запись                               |  |
| Описание:  | Узел устанавливает максимальный уровень аналогового канала в лимитном |  |
|            | плане (дБ). 0 – проверка выключена.                                   |  |
|            | Перед редактированием необходимо установить переменной                |  |
|            | measParamEditMode значение enable(1). После редактирования необходимо |  |
|            | установить переменной measParamEditMode значение disable(0).          |  |

| Название:  | Минимальный уровень аналогового канала в лимитном плане               |  |
|------------|-----------------------------------------------------------------------|--|
| Узел:      | minAnalogLevel (1.3.6.1.4.1.32108.2.5.2.12.0)                         |  |
| Параметры: | Integer32 (4595 или 0), чтение и запись                               |  |
| Описание:  | Узел устанавливает минимальный уровень аналогового канала в лимитном  |  |
|            | плане (дБ). 0 – проверка выключена.                                   |  |
|            | Перед редактированием необходимо установить переменной                |  |
|            | measParamEditMode значение enable(1). После редактирования необходимо |  |
|            | установить переменной measParamEditMode значение disable(0).          |  |

| Название:  | Максимальный уровень цифрового канала в лимитном плане                |  |
|------------|-----------------------------------------------------------------------|--|
| Узел:      | maxDigitalLevel (1.3.6.1.4.1.32108.2.5.2.13.0)                        |  |
| Параметры: | Integer32 (4595 или 0), чтение и запись                               |  |
| Описание:  | Узел устанавливает максимальный уровень цифрового канала в лимитном   |  |
|            | плане (дБ). 0 – проверка выключена.                                   |  |
|            | Перед редактированием необходимо установить переменной                |  |
|            | measParamEditMode значение enable(1). После редактирования необходимо |  |
|            | установить переменной measParamEditMode значение disable(0).          |  |

| Название:  | Минимальный уровень цифрового канала в лимитном плане                 |  |
|------------|-----------------------------------------------------------------------|--|
| Узел:      | minDigitalLevel (1.3.6.1.4.1.32108.2.5.2.14.0)                        |  |
| Параметры: | Integer32 (4595 или 0), чтение и запись                               |  |
| Описание:  | Узел устанавливает минимальный уровень цифрового канала в лимитном    |  |
|            | плане (дБ). 0 – проверка выключена.                                   |  |
|            | Перед редактированием необходимо установить переменной                |  |
|            | measParamEditMode значение enable(1). После редактирования необходимо |  |
|            | установить переменной measParamEditMode значение disable(0).          |  |

| Название:  | Минимальный MER цифрового канала с модуляцией QAM64 в лимитном        |  |
|------------|-----------------------------------------------------------------------|--|
|            | плане                                                                 |  |
| Узел:      | minMerQAM64 (1.3.6.1.4.1.32108.2.5.2.15.0)                            |  |
| Параметры: | Integer32 (2540 или 0), чтение и запись                               |  |
| Описание:  | Узел устанавливает минимальный MER цифрового канала с модуляцией      |  |
|            | QAM64 в лимитном плане (дБ). 0 — проверка выключена.                  |  |
|            | Перед редактированием необходимо установить переменной                |  |
|            | measParamEditMode значение enable(1). После редактирования необходимо |  |
|            | установить переменной measParamEditMode значение disable(0).          |  |

| Название:  | Минимальный MER цифрового канала с модуляцией QAM128 в лимитном       |  |  |  |  |  |
|------------|-----------------------------------------------------------------------|--|--|--|--|--|
|            | плане                                                                 |  |  |  |  |  |
| Узел:      | minMerQAM128 (1.3.6.1.4.1.32108.2.5.2.16.0)                           |  |  |  |  |  |
| Параметры: | Integer32 (2540 или 0), чтение и запись                               |  |  |  |  |  |
| Описание:  | Узел устанавливает минимальный MER цифрового канала с модуляцией      |  |  |  |  |  |
|            | QAM128 в лимитном плане (дБ). 0 – проверка выключена.                 |  |  |  |  |  |
|            | Перед редактированием необходимо установить переменной                |  |  |  |  |  |
|            | measParamEditMode значение enable(1). После редактирования необходимо |  |  |  |  |  |
|            | установить переменной measParamEditMode значение disable(0).          |  |  |  |  |  |

| Название:  | Минимальный MER цифрового канала с модуляцией QAM256 в лимитном       |  |  |  |  |  |
|------------|-----------------------------------------------------------------------|--|--|--|--|--|
|            | плане                                                                 |  |  |  |  |  |
| Узел:      | minMerQAM256 (1.3.6.1.4.1.32108.2.5.2.17.0)                           |  |  |  |  |  |
| Параметры: | Integer32 (2540 или 0), чтение и запись                               |  |  |  |  |  |
| Описание:  | Узел устанавливает минимальный MER цифрового канала с модуляцией      |  |  |  |  |  |
|            | QAM256 в лимитном плане (дБ). 0 – проверка выключена.                 |  |  |  |  |  |
|            | Перед редактированием необходимо установить переменной                |  |  |  |  |  |
|            | measParamEditMode значение enable(1). После редактирования необходимо |  |  |  |  |  |
|            | установить переменной measParamEditMode значение disable(0).          |  |  |  |  |  |

| Название:  | Максимальный PreBER цифрового канала в лимитном плане                            |  |  |  |  |  |
|------------|----------------------------------------------------------------------------------|--|--|--|--|--|
| Узел:      | maxPreBER (1.3.6.1.4.1.32108.2.5.2.18.0)                                         |  |  |  |  |  |
| Параметры: | Integer32 (05), чтение и запись                                                  |  |  |  |  |  |
| Описание:  | Узел устанавливает максимальный PreBER цифрового канала в лимитном               |  |  |  |  |  |
|            | плане: 1 – 1е-4, 2 – 1е-5, 3 – 1е-6, 4 – 1е-7, 5 – 1е-8, 0 – проверка выключена. |  |  |  |  |  |
|            | Перед редактированием необходимо установить переменной                           |  |  |  |  |  |
|            | measParamEditMode значение enable(1). После редактирования необходимо            |  |  |  |  |  |
|            | установить переменной measParamEditMode значение disable(0).                     |  |  |  |  |  |

| Название:  | Минимальная неравномерность уровней смежных каналов в лимитном        |  |  |  |  |  |
|------------|-----------------------------------------------------------------------|--|--|--|--|--|
|            | плане                                                                 |  |  |  |  |  |
| Узел:      | maxDeltaAdj (1.3.6.1.4.1.32108.2.5.2.19.0)                            |  |  |  |  |  |
| Параметры: | Integer32 (26 или 0), чтение и запись                                 |  |  |  |  |  |
| Описание:  | Узел устанавливает минимальную неравномерность уровней смежных        |  |  |  |  |  |
|            | каналов в лимитном плане (дБ). 0 – проверка выключена.                |  |  |  |  |  |
|            | Перед редактированием необходимо установить переменной                |  |  |  |  |  |
|            | measParamEditMode значение enable(1). После редактирования необходимо |  |  |  |  |  |
|            | установить переменной measParamEditMode значение disable(0).          |  |  |  |  |  |

| Название:  | Минимальная неравномерность уровней аналоговых и цифровых каналов в   |  |  |  |  |  |
|------------|-----------------------------------------------------------------------|--|--|--|--|--|
|            | лимитном плане                                                        |  |  |  |  |  |
| Узел:      | maxDeltaDA (1.3.6.1.4.1.32108.2.5.2.20.0)                             |  |  |  |  |  |
| Параметры: | Integer32 (530 или 0), чтение и запись                                |  |  |  |  |  |
| Описание:  | Узел устанавливает минимальную неравномерность уровней аналоговых и   |  |  |  |  |  |
|            | цифровых каналов в лимитном плане (дБ). 0 – проверка выключена.       |  |  |  |  |  |
|            | Перед редактированием необходимо установить переменной                |  |  |  |  |  |
|            | measParamEditMode значение enable(1). После редактирования необходимо |  |  |  |  |  |
|            | установить переменной measParamEditMode значение disable(0).          |  |  |  |  |  |

| Название:  | Минимальная неравномерность уровней каналов в диапазоне от 40 до 300  |  |  |  |  |  |
|------------|-----------------------------------------------------------------------|--|--|--|--|--|
|            | МГц в лимитном плане                                                  |  |  |  |  |  |
| Узел:      | maxDelta300 (1.3.6.1.4.1.32108.2.5.2.21.0)                            |  |  |  |  |  |
| Параметры: | Integer32 (515 или 0), чтение и запись                                |  |  |  |  |  |
| Описание:  | Узел устанавливает минимальную неравномерность уровней каналов в      |  |  |  |  |  |
|            | диапазоне 40300 МГц в лимитном плане (дБ). 0 – проверка выключена.    |  |  |  |  |  |
|            | Перед редактированием необходимо установить переменной                |  |  |  |  |  |
|            | measParamEditMode значение enable(1). После редактирования необходимо |  |  |  |  |  |
|            | установить переменной measParamEditMode значение disable(0).          |  |  |  |  |  |

| Название:  | Минимальная неравномерность уровней каналов в диапазоне от 40 до 600  |  |  |  |  |  |
|------------|-----------------------------------------------------------------------|--|--|--|--|--|
|            | МГц в лимитном плане                                                  |  |  |  |  |  |
| Узел:      | maxDelta600 (1.3.6.1.4.1.32108.2.5.2.22.0)                            |  |  |  |  |  |
| Параметры: | Integer32 (717 или 0), чтение и запись                                |  |  |  |  |  |
| Описание:  | Узел устанавливает минимальную неравномерность уровней каналов в      |  |  |  |  |  |
|            | диапазоне 40600 МГц в лимитном плане (дБ). 0 – проверка выключена.    |  |  |  |  |  |
|            | Перед редактированием необходимо установить переменной                |  |  |  |  |  |
|            | measParamEditMode значение enable(1). После редактирования необходимо |  |  |  |  |  |
|            | установить переменной measParamEditMode значение disable(0).          |  |  |  |  |  |

| Название:  | Минимальная неравномерность уровней каналов в диапазоне от 40 до 1000 |  |  |  |  |
|------------|-----------------------------------------------------------------------|--|--|--|--|
|            | МГц в лимитном плане                                                  |  |  |  |  |
| Узел:      | maxDelta1000 (1.3.6.1.4.1.32108.2.5.2.23.0)                           |  |  |  |  |
| Параметры: | Integer32 (1020 или 0), чтение и запись                               |  |  |  |  |
| Описание:  | Узел устанавливает минимальную неравномерность уровней каналов в      |  |  |  |  |
|            | диапазоне 401000 МГц в лимитном плане (дБ). 0 – проверка выключена.   |  |  |  |  |
|            | Перед редактированием необходимо установить переменной                |  |  |  |  |
|            | measParamEditMode значение enable(1). После редактирования необходимо |  |  |  |  |
|            | установить переменной measParamEditMode значение disable(0).          |  |  |  |  |

| Название:  | Минимальная неравномерность уровней каналов в полосе 100 МГц в        |  |  |  |  |  |
|------------|-----------------------------------------------------------------------|--|--|--|--|--|
|            | лимитном плане                                                        |  |  |  |  |  |
| Узел:      | maxDeltaR100 (1.3.6.1.4.1.32108.2.5.2.24.0)                           |  |  |  |  |  |
| Параметры: | Integer32 (515 или 0), чтение и запись                                |  |  |  |  |  |
| Описание:  | Узел устанавливает минимальную неравномерность уровней каналов в      |  |  |  |  |  |
|            | полосе 100 МГц в лимитном плане (дБ). 0 – проверка выключена.         |  |  |  |  |  |
|            | Перед редактированием необходимо установить переменной                |  |  |  |  |  |
|            | measParamEditMode значение enable(1). После редактирования необходимо |  |  |  |  |  |
|            | установить переменной measParamEditMode значение disable(0).          |  |  |  |  |  |

| Название:  | Минимальная неравномерность уровней каналов в полосе 100 МГц в        |  |  |  |  |  |
|------------|-----------------------------------------------------------------------|--|--|--|--|--|
|            | лимитном плане                                                        |  |  |  |  |  |
| Узел:      | maxDeltaR100 (1.3.6.1.4.1.32108.2.5.2.24.0)                           |  |  |  |  |  |
| Параметры: | Integer32 (515 или 0), чтение и запись                                |  |  |  |  |  |
| Описание:  | Узел устанавливает минимальную неравномерность уровней каналов в      |  |  |  |  |  |
|            | полосе 100 МГц в лимитном плане (дБ). 0 – проверка выключена.         |  |  |  |  |  |
|            | Перед редактированием необходимо установить переменной                |  |  |  |  |  |
|            | measParamEditMode значение enable(1). После редактирования необходимо |  |  |  |  |  |
|            | установить переменной measParamEditMode значение disable(0).          |  |  |  |  |  |

| Название:  | Минимальная входная оптическая мощность                               |  |  |  |  |  |  |
|------------|-----------------------------------------------------------------------|--|--|--|--|--|--|
| Узел:      | minOpticalInputPower (1.3.6.1.4.1.32108.2.5.2.25.0)                   |  |  |  |  |  |  |
| Параметры: | Integer32 (-10040 или -400), чтение и запись                          |  |  |  |  |  |  |
| Описание:  | Узел устанавливает минимальную входную оптическую мощность (дБ*10).   |  |  |  |  |  |  |
|            | -400 — проверка выключена.                                            |  |  |  |  |  |  |
|            | Перед редактированием необходимо установить переменной                |  |  |  |  |  |  |
|            | measParamEditMode значение enable(1). После редактирования необходимо |  |  |  |  |  |  |
|            | установить переменной measParamEditMode значение disable(0).          |  |  |  |  |  |  |

| Название:                                      | Максимальная входная оптическая мощность                              |  |  |  |  |  |  |
|------------------------------------------------|-----------------------------------------------------------------------|--|--|--|--|--|--|
| Узел:                                          | maxOpticalInputPower (1.3.6.1.4.1.32108.2.5.2.26.0)                   |  |  |  |  |  |  |
| Параметры:                                     | Integer32 (-10040 или -400), чтение и запись                          |  |  |  |  |  |  |
| Описание:                                      | Узел устанавливает максимальную входную оптическую мощность (дБ*10).  |  |  |  |  |  |  |
|                                                | -400 — проверка выключена.                                            |  |  |  |  |  |  |
| Перед редактированием необходимо установить пе |                                                                       |  |  |  |  |  |  |
|                                                | measParamEditMode значение enable(1). После редактирования необходимо |  |  |  |  |  |  |
|                                                | установить переменной measParamEditMode значение disable(0).          |  |  |  |  |  |  |

# Группа объектов «measurements»

| Название:  | Число каналов канального плана                           |
|------------|----------------------------------------------------------|
| Узел:      | channelsNumber (1.3.6.1.4.1.32108.2.5.3.1.0)             |
| Параметры: | Integer32, только чтение                                 |
| Описание:  | Узел позволяет считывать число каналов канального плана. |

# Таблица канального плана

| Название:  | Номер канала канального плана                                      |
|------------|--------------------------------------------------------------------|
| Узел:      | chIndex (1.3.6.1.4.1.32108.2.5.3.2.1.1)                            |
| Параметры: | Integer32, только чтение, список                                   |
| Описание:  | Узел позволяет считывать номер любого из каналов канального плана. |

| Название:  | Имя канала канального плана                                      |
|------------|------------------------------------------------------------------|
| Узел:      | chName (1.3.6.1.4.1.32108.2.5.3.2.1.2)                           |
| Параметры: | DisplayString, только чтение, список                             |
| Описание:  | Узел позволяет считывать имя любого из каналов канального плана. |
| Пример:    | chName.1 → «s23 ch».                                             |
|            | Имя первого канала канального плана «s23 ch».                    |

| Название:  | Частота канала канального плана                                       |
|------------|-----------------------------------------------------------------------|
| Узел:      | chFrequency (1.3.6.1.4.1.32108.2.5.3.2.1.3)                           |
| Параметры: | Integer32, только чтение, список                                      |
| Описание:  | Узел позволяет считывать частоту любого из каналов канального плана в |
|            | кГц.                                                                  |
| Пример:    | chFrequency.2 $\rightarrow$ «471250».                                 |
|            | Частота второго канала канального плана 471.250 МГц.                  |

| Название:  | Тип канала канального плана                                               |
|------------|---------------------------------------------------------------------------|
| Узел:      | chType (1.3.6.1.4.1.32108.2.5.3.2.1.4)                                    |
| Параметры: | INTEGER ( analog(0), digitalUnknown(1), annexA(2), annexB(3), annexC(4)), |
|            | только чтение, список                                                     |
| Описание:  | Узел позволяет считывать тип любого из каналов канального плана.          |
| Пример:    | chType.2 $\rightarrow$ «0».                                               |
|            | Второй канал канального плана является аналоговым.                        |

| Название:  | Ширина канала канального плана                                       |
|------------|----------------------------------------------------------------------|
| Узел:      | chBandWidth (1.3.6.1.4.1.32108.2.5.3.2.1.5)                          |
| Параметры: | Integer32, только чтение, список                                     |
| Описание:  | Узел позволяет считывать ширину любого из каналов канального плана в |
|            | кГц.                                                                 |
| Пример:    | chBandWidth.3 $\rightarrow$ «8000».                                  |
|            | Ширина третьего канала канального плана 8 МГц.                       |

| Название:  | Модуляция канала канального плана                                       |
|------------|-------------------------------------------------------------------------|
| Узел:      | chModulation (1.3.6.1.4.1.32108.2.5.3.2.1.6)                            |
| Параметры: | INTEGER (unknown(0), qam64(11), qam128(12), qam256(13)), только чтение, |
|            | список                                                                  |
| Описание:  | Узел позволяет считывать модуляцию любого из каналов канального плана.  |
| Пример:    | chModulation.2 $\rightarrow$ «13».                                      |
|            | Модуляция второго канал канального плана QAM256.                        |

| Название:  | Символьная скорость канала канального плана                    |
|------------|----------------------------------------------------------------|
| Узел:      | chSymbolRate (1.3.6.1.4.1.32108.2.5.3.2.1.7)                   |
| Параметры: | Integer32, только чтение, список                               |
| Описание:  | Узел позволяет считывать символьную скорость любого из каналов |
|            | канального плана в kS/s.                                       |
| Пример:    | chSymbolRate.3 $\rightarrow$ «6900».                           |
|            | Символьная скорость третьего канала канального плана 6.9 MS/s. |

## Таблица результатов измерения

| Название:  | Номер канала в канальном плане                           |
|------------|----------------------------------------------------------|
| Узел:      | measChIndex (1.3.6.1.4.1.32108.2.5.3.3.1.1)              |
| Параметры: | Integer32, только чтение, список                         |
| Описание:  | Узел позволяет считывать номер канала в канальном плане. |

| Название:  | Уровень канала                                                       |
|------------|----------------------------------------------------------------------|
| Узел:      | level (1.3.6.1.4.1.32108.2.5.3.3.1.2)                                |
| Параметры: | Integer32, только чтение, список                                     |
| Описание:  | Узел позволяет считывать уровень напряжения радиосигнала аналогового |
|            | канала и уровень фактической мощности цифрового канала. Значение     |
|            | кодируется в формате (дБмкВ * 10).                                   |
| Пример:    | Level.2 $\rightarrow$ «657».                                         |
|            | Значение уровня второго канала 65.7 дБмкВ.                           |

| Название:  | Отношение видео/аудио аналогового канала                          |
|------------|-------------------------------------------------------------------|
| Узел:      | var (1.3.6.1.4.1.32108.2.5.3.3.1.3)                               |
| Параметры: | Integer32, только чтение, список                                  |
| Описание:  | Узел позволяет считывать значение отношения видео/аудио. Значение |
|            | кодируется в формате (дБ * 10). Для цифровых каналов всегда       |
|            | устанавливается значение «О».                                     |
| Пример:    | var.2 $\rightarrow$ «107».                                        |
|            | Значение отношения видео/аудио второго канала 10.7 дБ.            |

| Название:  | Отношение сигнал/шум аналогового канала                                 |
|------------|-------------------------------------------------------------------------|
| Узел:      | cnr (1.3.6.1.4.1.32108.2.5.3.3.1.4)                                     |
| Параметры: | Integer32, только чтение, список                                        |
| Описание:  | Узел позволяет считывать отношения сигнал/шум. Значение кодируется в    |
|            | формате (дБ * 10). Для цифровых каналов всегда устанавливается значение |
|            | «0».                                                                    |
| Пример:    | cnr.2 → «485».                                                          |
|            | Значение отношения сигнал/шум второго канала 48.5 дБ.                   |

| Название:  | MER цифрового канала                                               |
|------------|--------------------------------------------------------------------|
| Узел:      | mer (1.3.6.1.4.1.32108.2.5.3.3.1.5)                                |
| Параметры: | Integer32, только чтение, список                                   |
| Описание:  | Узел позволяет считывать значение MER цифрового канала. Значение   |
|            | кодируется в формате (дБ * 10). В случае если не удалось           |
|            | синхронизироваться с каналом, то устанавливается значение «О». Для |
|            | аналоговых каналов всегда устанавливается значение «0».            |
| Пример:    | mer.3 → «322».                                                     |
|            | Значение MER третьего канала 32.2 дБ.                              |

| Название:  | Частота появления ошибочных битов до декодера Рида-Соломона             |
|------------|-------------------------------------------------------------------------|
| Узел:      | preBER (1.3.6.1.4.1.32108.2.5.3.3.1.6)                                  |
| Параметры: | Counter32, только чтение, список                                        |
| Описание:  | Узел позволяет считывать значение preBER цифрового канала. Значение     |
|            | кодируется как (preBER * 10^10). В случае если не удалось               |
|            | синхронизироваться с каналом, то устанавливается значение «2^32-1». Для |
|            | аналоговых каналов всегда устанавливается значение «0».                 |
| Пример:    | preBER.3 $\rightarrow$ «11».                                            |
|            | Значение preBER третьего канала 1.1Е-9.                                 |

| Название:  | Частота появления ошибочных битов после декодера Рида-Соломона          |
|------------|-------------------------------------------------------------------------|
| Узел:      | postBER (1.3.6.1.4.1.32108.2.5.3.3.1.7)                                 |
| Параметры: | Counter32, только чтение, список                                        |
| Описание:  | Узел позволяет считывать значение postBER цифрового канала. Значение    |
|            | кодируется как (postBER * 10^10). В случае если не удалось              |
|            | синхронизироваться с каналом, то устанавливается значение «2^32-1». Для |
|            | аналоговых каналов всегда устанавливается значение «0».                 |
| Пример:    | postBER.3 $\rightarrow$ «5000».                                         |
|            | Значение postBER третьего канала 5.0Е-7.                                |

#### Таблица результатов проверки каналов по лимитному плану

| Название:  | Номер канала в канальном плане                           |
|------------|----------------------------------------------------------|
| Узел:      | errChIndex (1.3.6.1.4.1.32108.2.5.3.4.1.1)               |
| Параметры: | Integer32, только чтение, список                         |
| Описание:  | Узел позволяет считывать номер канала в канальном плане. |

| Название:  | Флаг ошибочности канала                                                 |
|------------|-------------------------------------------------------------------------|
| Узел:      | alert (1.3.6.1.4.1.32108.2.5.3.4.1.2)                                   |
| Параметры: | INTEGER( true(1), false(0) ), только чтение, список                     |
| Описание:  | Узел позволяет проверить, прошел ли канал проверку по лимитному плану.  |
|            | В случае, если установлено значение «1», то канал не прошел проверку по |
|            | одному или нескольким критериям.                                        |
| Пример:    | $CNR.2 \rightarrow \ll 1$ ».                                            |
|            | Второй канал не прошел проверку по одному или нескольким критериям.     |

| Название:  | Флаг низкого уровня канала                                            |
|------------|-----------------------------------------------------------------------|
| Узел:      | lowLevel (1.3.6.1.4.1.32108.2.5.3.4.1.3)                              |
| Параметры: | INTEGER( true(1), false(0) ), только чтение, список                   |
| Описание:  | Узел позволяет просматривать результат проверки каналов по критериям: |
|            | минимальный допустимый уровень напряжения радиосигнала аналогового    |
|            | канала и минимальный допустимый уровень фактической мощности          |
|            | цифрового канала.                                                     |

| Название:  | Флаг высокого уровня канала                                           |
|------------|-----------------------------------------------------------------------|
| Узел:      | highLevel (1.3.6.1.4.1.32108.2.5.3.4.1.4)                             |
| Параметры: | INTEGER( true(1), false(0) ), только чтение, список                   |
| Описание:  | Узел позволяет просматривать результат проверки каналов по критериям: |
|            | максимальный допустимый уровень напряжения радиосигнала аналогового   |
|            | канала и максимальный допустимый уровень фактической мощности         |
|            | цифрового канала.                                                     |

| Название:  | Флаг низкого значения отношения видео/аудио                          |
|------------|----------------------------------------------------------------------|
| Узел:      | lowVAR (1.3.6.1.4.1.32108.2.5.3.4.1.5)                               |
| Параметры: | INTEGER( true(1), false(0) ), только чтение, список                  |
| Описание:  | Узел позволяет просматривать результат проверки каналов по критерию: |
|            | минимальное допустимое значение отношения видео/аудио аналогового    |
|            | канала.                                                              |

| Название:  | Флаг высокого значения отношения видео/аудио                         |
|------------|----------------------------------------------------------------------|
| Узел:      | highVAR (1.3.6.1.4.1.32108.2.5.3.4.1.6)                              |
| Параметры: | INTEGER( true(1), false(0) ), только чтение, список                  |
| Описание:  | Узел позволяет просматривать результат проверки каналов по критерию: |
|            | максимальное допустимое значение отношения видео/аудио аналогового   |
|            | канала.                                                              |

| Название:  | Флаг низкого значения отношения сигнал/шум                           |
|------------|----------------------------------------------------------------------|
| Узел:      | lowCNR (1.3.6.1.4.1.32108.2.5.3.4.1.7)                               |
| Параметры: | INTEGER( true(1), false(0) ), только чтение, список                  |
| Описание:  | Узел позволяет просматривать результат проверки каналов по критерию: |
|            | минимальное допустимое значение отношения сигнал/шум аналогового     |
|            | канала.                                                              |

| Название:  | Флаг низкого значения MER                                            |
|------------|----------------------------------------------------------------------|
| Узел:      | lowMER (1.3.6.1.4.1.32108.2.5.3.4.1.8)                               |
| Параметры: | INTEGER( true(1), false(0) ), только чтение, список                  |
| Описание:  | Узел позволяет просматривать результат проверки каналов по критерию: |
|            | минимальное допустимое значение MER цифрового канала.                |

| Название:  | Флаг высокого значение preBER                                        |
|------------|----------------------------------------------------------------------|
| Узел:      | highPreBER (1.3.6.1.4.1.32108.2.5.3.4.1.9)                           |
| Параметры: | INTEGER( true(1), false(0) ), только чтение, список                  |
| Описание:  | Узел позволяет просматривать результат проверки каналов по критерию: |
|            | максимальное допустимое значение BER до декодера Рида-Соломона       |
|            | цифрового канала.                                                    |

| Название:  | Флаг высокого значение postBER                                       |
|------------|----------------------------------------------------------------------|
| Узел:      | highPostBER (1.3.6.1.4.1.32108.2.5.3.4.1.10)                         |
| Параметры: | INTEGER( true(1), false(0) ), только чтение, список                  |
| Описание:  | Узел позволяет просматривать результат проверки каналов по критерию: |
|            | максимальное допустимое значение BER после декодера Рида-Соломона    |
|            | цифрового канала.                                                    |

| Название:  | Флаг высокого значение неравномерности смежных каналов               |
|------------|----------------------------------------------------------------------|
| Узел:      | highDlAdjacent (1.3.6.1.4.1.32108.2.5.3.4.1.11)                      |
| Параметры: | INTEGER( true(1), false(0) ), только чтение, список                  |
| Описание:  | Узел позволяет просматривать результат проверки каналов по критерию: |
|            | максимальное допустимое значение неравномерности смежных каналов.    |

| Название:  | Флаг высокого значение неравномерности каналов в полосе частот от 40 до |
|------------|-------------------------------------------------------------------------|
|            | 300 МГц.                                                                |
| Узел:      | highDl40300MHz (1.3.6.1.4.1.32108.2.5.3.4.1.12)                         |
| Параметры: | INTEGER( true(1), false(0) ), только чтение, список                     |
| Описание:  | Узел позволяет просматривать результат проверки каналов по критерию:    |
|            | максимальное допустимое значение неравномерности каналов в полосе       |
|            | частот от 40 до 300 МГц (п. 4.4.4.6).                                   |

| Название:  | Флаг высокого значение неравномерности каналов в полосе частот от 40 до |
|------------|-------------------------------------------------------------------------|
|            | 600 МГц.                                                                |
| Узел:      | highDl40600MHz (1.3.6.1.4.1.32108.2.5.3.4.1.13)                         |
| Параметры: | INTEGER( true(1), false(0) ), только чтение, список                     |
| Описание:  | Узел позволяет просматривать результат проверки каналов по критерию:    |
|            | максимальное допустимое значение неравномерности каналов в полосе       |
|            | частот от 40 до 600 МГц.                                                |

| Название:  | Флаг высокого значение неравномерности каналов в полосе частот от 40 до |
|------------|-------------------------------------------------------------------------|
|            | 1000 МГц.                                                               |
| Узел:      | highDl401000MHz (1.3.6.1.4.1.32108.2.5.3.4.1.14)                        |
| Параметры: | INTEGER( true(1), false(0) ), только чтение, список                     |
| Описание:  | Узел позволяет просматривать результат проверки каналов по критерию:    |
|            | максимальное допустимое значение неравномерности каналов в полосе       |
|            | частот от 40 до 1000 МГц.                                               |

| Название:  | Флаг высокого значение неравномерности уровня каналов в любом        |
|------------|----------------------------------------------------------------------|
|            | диапазоне частот шириной 100 МГц.                                    |
| Узел:      | highDldF100MHz (1.3.6.1.4.1.32108.2.5.3.4.1.15)                      |
| Параметры: | INTEGER( true(1), false(0) ), только чтение, список                  |
| Описание:  | Узел позволяет просматривать результат проверки каналов по критерию: |
|            | максимальное допустимое значение неравномерности уровня каналов в    |
|            | любом диапазоне частот шириной 100 МГц.                              |

| Название:  | Флаг высокого значение неравномерности уровня между цифровыми и      |
|------------|----------------------------------------------------------------------|
|            | аналоговыми каналами.                                                |
| Узел:      | highDlAnDg (1.3.6.1.4.1.32108.2.5.3.4.1.16)                          |
| Параметры: | INTEGER( true(1), false(0) ), только чтение, список                  |
| Описание:  | Узел позволяет просматривать результат проверки каналов по критерию: |
|            | максимальное допустимое значение неравномерности уровня между        |
|            | аналоговыми и цифровыми каналами.                                    |

| Название:  | Число произведенных измерений                                    |
|------------|------------------------------------------------------------------|
| Узел:      | measurementsCounter (1.3.6.1.4.1.32108.2.5.3.5.0)                |
| Параметры: | Counter32, только чтение                                         |
| Описание:  | Узел позволяет считывать число произведенных измерений. Одному   |
|            | измерению соответствует измерение всех каналов канального плана. |

| Название:  | Температура анализатора                                             |
|------------|---------------------------------------------------------------------|
| Узел:      | temperature (1.3.6.1.4.1.32108.2.5.3.6.0)                           |
| Параметры: | Integer32, только чтение                                            |
| Описание:  | Узел позволяет считывать значение текущей температуры анализатора в |
|            | градусах Цельсия.                                                   |

# Уведомления

| Название:    | Ошибка калибровки анализатора                                     |
|--------------|-------------------------------------------------------------------|
| Узел:        | tCalibrationError (1.3.6.1.4.1.32108.2.5.4)                       |
| Номер        | 1                                                                 |
| уведомления: |                                                                   |
| Доп. узлы    | -                                                                 |
| Описание:    | Уведомление посылается в случае появления ошибки калибровки       |
|              | анализатора (как правило, сразу после включения анализатора). Это |
|              | может привести к появлению дополнительной погрешности измерения   |
|              | параметров каналов.                                               |

| Название:    | Аппаратная ошибка анализатора                                        |
|--------------|----------------------------------------------------------------------|
| Узел:        | tHardwareError (1.3.6.1.4.1.32108.2.5.4.2)                           |
| Номер        | 1                                                                    |
| уведомления: |                                                                      |
| Доп. узлы    | InfoHardware                                                         |
| Описание:    | Уведомление посылается в случае появление аппаратной ошибки          |
|              | анализатора, а также при восстановлении работоспособности            |
|              | анализатора. В узле InfoHardware содержится информация об аппаратной |
|              | ошибке.                                                              |
| Пример:      | Уведомление tHardwareError (ошибка тюнера):                          |
|              | InfoHardware $\rightarrow$ «tuner»                                   |
|              |                                                                      |
|              | Уведомление tHardwareError (восстановление работоспособности):       |
|              | InfoHardware $\rightarrow$ «Ok»                                      |

| Название:    | Ошибка температуры анализатора                                       |
|--------------|----------------------------------------------------------------------|
| Узел:        | tTemperatureSeverity (1.3.6.1.4.1.32108.2.5.4.4)                     |
| Номер        | 1                                                                    |
| уведомления: |                                                                      |
| Доп. узлы    | Temperature, InfoTemperature                                         |
| Описание:    | Уведомление посылается в случае выхода температуры анализатора за    |
|              | пределы диапазона от минус 10 до плюс 80 °C, а также после           |
|              | возвращения температуры анализатора в допустимый диапазон. Выход     |
|              | температуры за допустимые пределы может привести к повышенной        |
|              | погрешности измерения уровня. В узле Temperature возвращается        |
|              | текущее значение температуры, а в узле InfoTemperature информация об |
|              | ошибке.                                                              |
| Пример:      | Уведомление tTemperatureSeverity (выход температуры за допустимые    |
|              | пределы):                                                            |
|              | Temperature $\rightarrow$ «85»                                       |
|              | InfoTemperature → «out of range!»                                    |
|              |                                                                      |
|              | Уведомление tTemperatureSeverity (возвращение температуры в          |
|              | допустимые пределы):                                                 |
|              | Temperature $\rightarrow$ «48»                                       |
|              | InfoTemperature → «Ok»                                               |

| Название:    | Ошибка проверки канала по лимитному плану                              |
|--------------|------------------------------------------------------------------------|
| Узел:        | tChannelSeverity (1.3.6.1.4.1.32108.2.5.4.5)                           |
| Номер        | 1                                                                      |
| Уведомления: |                                                                        |
| Доп. узлы    | testPointName, chIndex, chName, chFrequency, chType, levelSeverite,    |
|              | varSeverity, cnrSeverity, merSeverity, preBERseverity, postBERseverity |
| Описание:    | Уведомление посылается в случае, если канал не прошел проверку хотя    |
|              | бы по одному из критериев лимитного плана. В уведомлении содержится    |
|              | следующая информация:                                                  |
|              | testPointName – имя контролируемого узла распределительной сети        |
|              | chIndex – номер ошибочного канала из канального плана                  |
|              | chName – имя ошибочного канала                                         |
|              | chFrequency – частота ошибочного канала                                |
|              | chType – тип ошибочного канала                                         |
|              | levelSeverite – информация об ошибке уровня канала                     |
|              | varSeverity – информация об ошибке отношения видео/аудио канала        |

|         | cnrSeverity – информация об ошибке отношения сигнал/шум канала  |  |  |
|---------|-----------------------------------------------------------------|--|--|
|         | merSeverity – информация об ошибке MER канала                   |  |  |
|         | preBERseverity – информация об ошибке preBER канала             |  |  |
|         | postBERseverity – информация об ошибке postBER канала           |  |  |
| Пример: | Уведомление tChannelSeverity (произошло падение уровня канала): |  |  |
|         | testPointName $ ightarrow$ «main headend»                       |  |  |
|         | chIndex $\rightarrow$ «2»                                       |  |  |
|         | chName $\rightarrow$ «MTV»                                      |  |  |
|         | chFrequency $\rightarrow$ «191250»                              |  |  |
|         | chType → «0»                                                    |  |  |
|         | levelSeverite → «49.2 (<50)»                                    |  |  |
|         | varSeverity $\rightarrow$ «»                                    |  |  |
|         | cnrSeverity $\rightarrow$ «»                                    |  |  |
|         | merSeverity $\rightarrow$ «»                                    |  |  |
|         | preBERseverity $\rightarrow$ «»                                 |  |  |
|         | postBERseverity $\rightarrow$ «»                                |  |  |
|         |                                                                 |  |  |
|         | Уведомление tChannelSeverity (уровень канала восстановился):    |  |  |
|         | Те же значения узлов, кроме узла levelSeverite:                 |  |  |
|         | levelSeverite $\rightarrow$ «Ok»                                |  |  |

| Название:    | Ошибка проверки канала по лимитному плану (проверка                |  |  |  |
|--------------|--------------------------------------------------------------------|--|--|--|
|              | неравномерности уровней)                                           |  |  |  |
| Узел:        | tFlatnessSeverity (1.3.6.1.4.1.32108.2.5.4.6)                      |  |  |  |
| Номер        | 1                                                                  |  |  |  |
| уведомления: |                                                                    |  |  |  |
| Доп. узлы    | testPointName, chIndex1, chName1, chFrequency1, chType1, chIndex2, |  |  |  |
|              | chName2, chFrequency2, chType2, severityType, severityValue        |  |  |  |
| Описание:    | Уведомление посылается в случае, если пара каналов не прошла       |  |  |  |
|              | проверку по одному из критериев. В уведомлении содержится          |  |  |  |
|              | следующая информация:                                              |  |  |  |
|              | testPointName – имя контролируемого узла распределительной сети    |  |  |  |
|              | chIndex1 – номер первого ошибочного канала из канального плана     |  |  |  |
|              | chName1 – имя первого ошибочного канала                            |  |  |  |
|              | chFrequency1 – частота первого ошибочного канала                   |  |  |  |
|              | chType1 – тип первого ошибочного канала                            |  |  |  |
|              | chIndex2 – номер второго ошибочного канала из канального плана     |  |  |  |
|              | chName2 – имя второго ошибочного канала                            |  |  |  |
|              | chFrequency2 – частота второго ошибочного канала                   |  |  |  |

|         | chType2 – тип второго ошибочного канала                           |
|---------|-------------------------------------------------------------------|
|         | severityType – тип ошибки. Одно из значений:                      |
|         | «dL(40-300MHz)» - высокая неравномерность каналов, лежащих в      |
|         | диапазоне частот от 40 до 300 МГц.                                |
|         | «dL(40-600MHz)» - высокая неравномерность каналов, лежащих в      |
|         | диапазоне частот от 40 до 600 МГц.                                |
|         | «dL(40-1000MHz)» - высокая неравномерность каналов, лежащих в     |
|         | диапазоне частот от 40 до 1000 МГц.                               |
|         | «dL(adjacent)» - высокая неравномерность смежных каналов.         |
|         | «dL(An/Dg)» - высокая неравномерность между аналоговым и цифровым |
|         | каналом с минимальным/максимальным уровнем во всей сети.          |
|         | «dL(dF=100MHz)» - высокая неравномерность уровней каналов в любой |
|         | полосе шириной 100 МГц во всей сети.                              |
|         | severityValue – числовое значение ошибки                          |
| Пример: | Уведомление tFlatnessSeverity (появилась неравномерность смежных  |
|         | каналов):                                                         |
|         | <code>testPointName</code> $ ightarrow$ «main headend»            |
|         | chIndex1 $\rightarrow$ «2»                                        |
|         | chName1 $\rightarrow$ «MTV»                                       |
|         | chFrequency1 → «191250»                                           |
|         | chType1 → «0»                                                     |
|         | chIndex2 $\rightarrow$ «3»                                        |
|         | chName2 $\rightarrow$ «RTR»                                       |
|         | chFrequency2 → «199250»                                           |
|         | chType2 $\rightarrow$ «0»                                         |
|         | severityType $\rightarrow$ «dL(adjacent)»                         |
|         | severityValue $\rightarrow$ «6.3 (>5)»                            |
|         |                                                                   |
|         | Уведомление tFlatnessSeverity (неравномерность смежных каналов    |
|         | пропала):                                                         |
|         | Те же значения узлов, кроме SeverityValue:                        |
|         | SeverityValue $\rightarrow$ «Ok»                                  |

| Название:    | Неизвестная ошибка анализатора                                     |
|--------------|--------------------------------------------------------------------|
| Узел:        | tUnrecognizedError (1.3.6.1.4.1.32108.2.5.4)                       |
| Номер        | 3                                                                  |
| уведомления: |                                                                    |
| Доп. узлы    | -                                                                  |
| Описание:    | Уведомление посылается в случае появления ошибки, которая не может |
|              | быть идентифицирована. В этом случае производится автоматический   |
|              | перезапуск анализатора.                                            |

# Приложение Б (обязательное) Возможные неисправности и способы их устранения

# Таблица Б.1

| Неисправность                                                  | Возможная причина                                                                                                    | Способы устранения                                                                                                    |
|----------------------------------------------------------------|----------------------------------------------------------------------------------------------------|----------------------------------------------------------------------------------------------------|
| Анализатор не<br>включается (при<br>питании через РоЕ).        | Исполнение анализатора не<br>поддерживает питание через<br>РоЕ (питание через РоЕ<br>поддерживает исполнение<br>ITM-20T2-R-POE). | Подать питание через разъем /<br>клеммы внешнего источника<br>питания.                                                                                                    |
|                                                                | На сетевом оборудовании<br>запрещена подача питания<br>РоЕ.                                                                      | Разрешить на сетевом<br>оборудовании подачу питания РоЕ<br>или подать питание через РоЕ —<br>инжектор питания или подать<br>питание через разъем / клеммы<br>внешнего источника питания. |
| Анализатор включается,<br>но не удается настроить              | «Зависание» ПО анализатора.                                                                                                    | Выключите анализатор, а затем<br>заново включите его.                                                                                                    |
| его с помощью ПК или<br>подключить его к<br>программе ViewRSA. | Сбой ПО анализатора.                                                                                                    | Обновите ПО анализатора с<br>помощью внешнего ПК (п. 11.2).                                                                                                    |

| Неисправность                                                                                                | Возможная причина                                                                                                    | Способы устранения                                                                                                    |
|----------------------------------------------------------------------------------------------------|----------------------------------------------------------------------------------------------------|----------------------------------------------------------------------------------------------------|
| Сетевой интерфейс<br>анализатора отвечает на<br>тестовые запросы<br>(«пингуется») с<br>удаленного ПК, однако | Сетевой порт, используемый<br>программой ViewRSA, занят<br>другой программой,<br>установленной в ОС.                                                         | Задайте номер сетевого порта,<br>который не используется ни одним<br>приложением ОС.                                                                                                    |
| не соединяется с<br>программой ViewRSA.                                                                      | Сетевой трафик программы<br>ViewRSA блокируется<br>межсетевым экраном,<br>антивирусной программой<br>или другими программными<br>или аппаратными средствами. | Разрешите сетевой трафик в<br>соответствии с выбранным<br>режимом соединения с ViewRSA.<br>Протестируйте соединение с<br>помощью специальной утилиты<br>CIUTestNet.exe, которая входит в<br>состав программы ViewRSA. |
|                                                                                                    | Анализатор работает с другим<br>сервером ViewRSA.                                                                                                    | Отключите анализатор от<br>подключенного сервера ViewRSA,<br>либо воспользуйтесь web-<br>интерфейсом этого сервера для<br>просмотра результатов работы<br>анализатора.                                                |
| Повышена погрешность<br>при измерении уровня<br>радиосигнала на всех<br>или отдельных каналах.               | Неправильная настройка<br>канального плана, в<br>результате чего при<br>измерении анализатор<br>настраивается со сдвигом по<br>частоте.                      | Настройте канальный план с<br>помощью программы ViewRSA или<br>по протоколу SNMPv1.                                                                                                    |
|                                                                                                    | Неправильно установлен<br>стандарт телевидения.                                                                                                    | Проверьте параметры<br>установленного в анализаторе<br>стандарта телевидения с помощью<br>программы ViewRSA.                                                                                                    |

| Неисправность                                | Возможная причина    | Способы устранения                                             |
|----------------------------------------------|----------------------|----------------------------------------------------------------|
| Не удается перейти в<br>режим обновления ПО. | Сбой ПО анализатора. | Необходимо принудительно<br>обновить ПО анализатора (п. 11.3). |